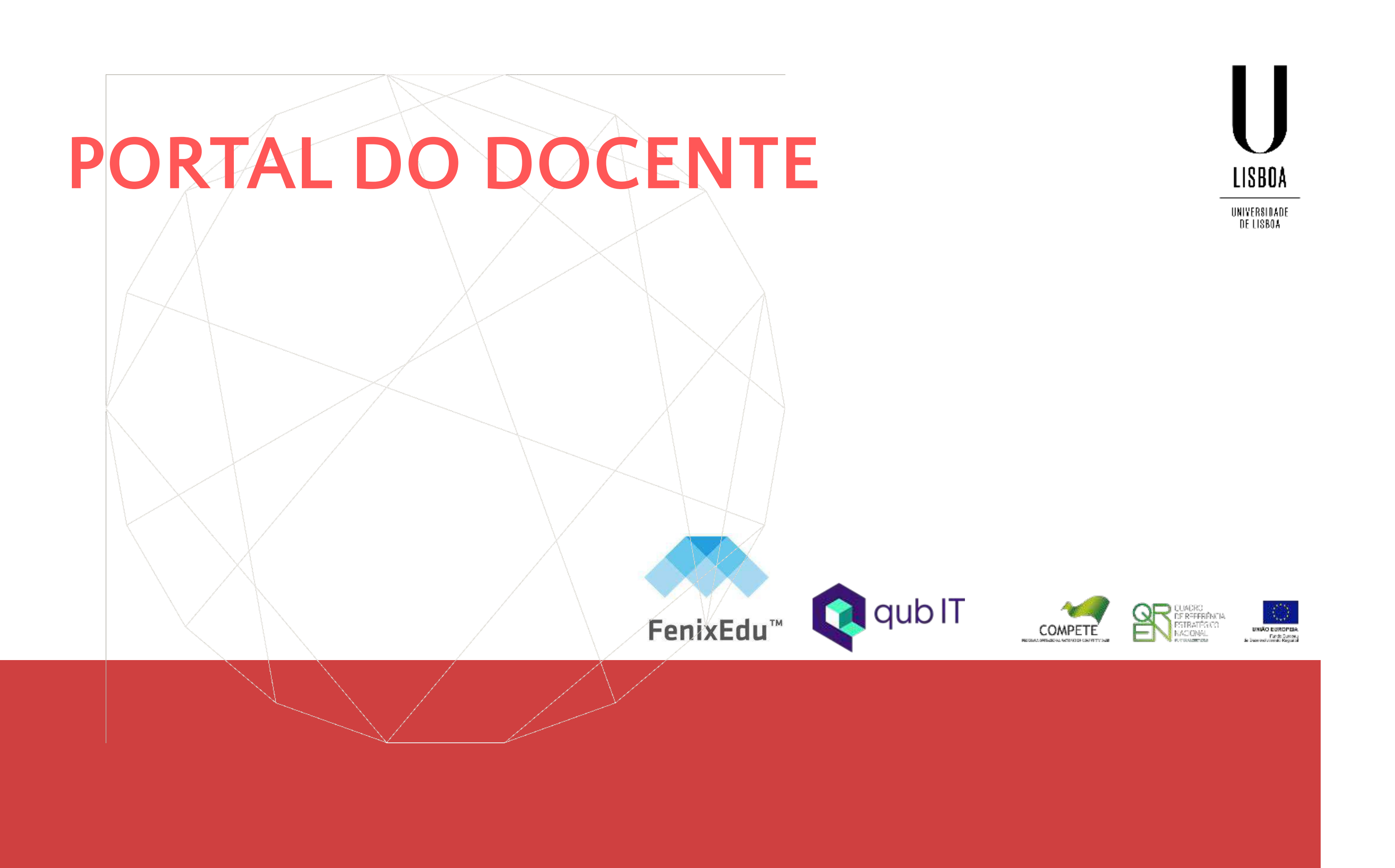

# ONDE POSSO VER A MINHAS DISCIPLINAS LECIONADAS?

### DOCENTE

Docente > Administração de Disciplinas

No menu Administração de Disciplinas no separador Docentes é possível visualizar todas as Unidades Curriculares lecionadas pelo docente. As Unidades Curriculares estarão divididas por grupos, estando abaixo de cada uma os cursos onde essa disciplina é lecionada.

|                                                       | Docente Candidato Pessoal ISEG.applications                                                                                                    |               |
|-------------------------------------------------------|----------------------------------------------------------------------------------------------------|---------------|
| Administração de Disciplinas                          | Docente > Administração de Disciplinas                                                                                                    |               |
| Processos<br>Candidaturas                             | Disciplinas Leccionadas                                                                                                    |               |
| Trabalhos Académicos<br>Candidaturas a Tema (Docente) | Seleccione um período       2 Semestre 2020/2021                                                                                                    |               |
|                                                       | AL2 - Alemão II                                                                                                    | (Responsável) |
|                                                       | ECO - Licenciatura Bolonha em Economia - Economia<br>ECN - Licenciatura Bolonha em Economics - Economics<br>FIN - Licenciatura Bolonha em Finanças - Finanças<br>GES - Licenciatura Bolonha em Gestão - Gestão |               |
|                                                       | MNG - Licenciatura Bolonha em Management - Management<br>MAEG - Licenciatura Bolonha em Matemática Aplicada à Economia e à Gestão - Matemática Aplicada à Economia e                                           | à Gestão      |

|                       |            |              | PT / EN |
|-----------------------|------------|--------------|---------|
|                       |            |              |         |
|                       |            |              |         |
|                       |            |              |         |
| Sumários em falta: 26 | Alunos: 27 | <u>Gerir</u> |         |
|                       |            |              |         |

### DOCENTE

Docente > Administração de Disciplinas

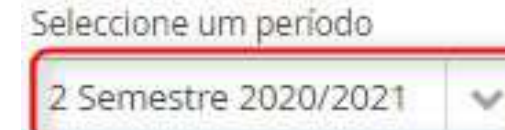

AL2 - Alemão II

Sumários em falta: 26 (Responsável)

Neste menu podemos não só filtrar as Unidades Curriculares lecionadas pelo docente por semestre e ano lectivo como também é possível ver se o docente é ou não responsável para unidade curricular e se tem ou não sumários em falta. Se estiverem em dia, a linha da UC estará a verde e se estiverem sumários em falta a linha estará a vermelho com o número de sumários em falta. O número de alunos inscritos à disciplina é também apresentado.

Alunos: 27

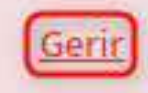

# COMO POSSO GERIR AS MINHAS DISCIPLINAS?

### DOCENTE

Docente > Administração de Disciplinas > Gerir

### AL2 - Alemão II

(Responsável) Sumá

- Em cada disciplina existe um botão "Gerir". Após carregar neste botão será apresentado u
- Administração Disciplina;
- Alunos;
- Avaliações/Pautas;
- Banco de Questões;
- Conteúdos;
- Comunicação;
- Calendário de Aulas;
- Planeamento de Aulas;
- Inquéritos;

| rios em falta: 26            | Alunos: 27 |                          | Gerir |
|------------------------------|------------|--------------------------|-------|
|                              |            | Alemão II                |       |
| m menu com os seguinte separ | adores:    | Gestão                   |       |
|                              |            | Administração Disciplina |       |
|                              |            | Alunos                   |       |
|                              |            | Avaliações / Pautas      |       |
|                              |            | Bancos de Questões       |       |
|                              |            | Conteúdos                |       |
|                              |            | Comunicação              |       |
|                              |            | Calendário de Aulas      |       |
|                              |            | Planeamento de Aulas     |       |
|                              |            | Inquéritos               |       |

Docente > Administração de Disciplinas > Gerir > Administração Disciplina

### Administração Disciplina

212301 - Estatística II 1º semestre 2021/2022

- Em <u>Administração Disciplina</u> tem-se a informação referente aos Alunos, ás
   Aulas e ás Pautas, assim como aos
   Objectivos, ao Programa aos Métodos de
   Avaliação e o Corpo Docente da
   Disciplina.
- Alunos: Informação de quantos alunos estão associados à unidade curricular, quer sejam eles aprovados, inscritos ou até reprovados.
  - Dentro dos Alunos conseguimos ainda ver as <u>Estatísticas.</u>

|   | Aldilos. 25                               |
|---|-------------------------------------------|
|   | 1 aprovados / 0 inscritos / 24 reprovados |
| - |                                           |
|   |                                           |

### Objectivos

Os objetivos desta unidade curricular são: (i) fornecer aos estudantes conhecimentos básicos de inferência estatística paramétrica e não paramétrica, que permitam o tratamento de dados relacionados com as suas futuras atividades profissionais; (ii) desenvolver a capacidade de utilização de um software estatístico (no caso o SPSS).

### Programa

1. Inferência estatística para duas populações 1.1. Amostras independentes 1.2. Amostras emparelhadas 1.3. Ilustrações com SPSS 2. Inferência estatística para mais de duas populações 2.1. Amostras independentes 2.2. Medidas repetidas 2.3. Ilustrações com SPSS 3. Inferência estatística sobre proporções 3.1. Inferência paramétrica sobre a proporção 3.2. Inferência paramétrica para a diferença de proporções com base em amostras independentes 3.3. Ilustrações com SPSS 4. Testes do qui-quadrado 4.1. Testes de ajustamento 4.2. Testes de independência em tabelas de contingência 4.3. Testes de homogeneidade em tabelas de contingência 4.4. Ilustrações com SPSS 5. Regressão linear 5.1. Regressão linear simples 5.2. Regressão linear múltipla 5.3. Ilustrações com SPSS

### Método de Avaliação

A aprovação na disciplina é obtida com nota final maior ou igual a 10 valores. A avaliação poderá ser feita de duas formas: avaliação contínua ou avaliação por exame final. Em qualquer um dos modos de avaliação poderá haver, para os alunos com nota maior ou igual a 9.0 valores, se os docentes o entenderem, uma prova oral. Durante as avaliações é proibida a utilização de telemóvel. Avaliação contínua: 2 testes, sendo a nota final a média ponderada, tal que, nota final = 0.5 × nota do 1.º teste + 0.5 × nota 2.º teste, desde que seja verificado o critério relativo à nota mínima nos testes (8.0 em cada teste). Avaliação por exame final: exame final a realizar na época normal, na época de recurso ou em época especial (para os alunos que têm estatuto de regime especial).

### Corpo Docente

| Aulas: 0                                                                                       | Pautas: 4                                                |
|------------------------------------------------------------------------------------------------|----------------------------------------------------------|
| 0 ocorridas com sumário / <mark>0 po</mark> r ocorrer / 0 oc <mark>o</mark> rridas sem sumário | 4 confirmadas / 0 <mark>s</mark> ubmetidas / 0 em edição |
|                                                                                                |                                                          |
| Aulas Leccionadas                                                                              |                                                          |

Docente > Administração de Disciplinas > Gerir > Administração Disciplina

|   |                                              | Estatísticas de Ap   | provações | Alunos por N |
|---|----------------------------------------------|----------------------|-----------|--------------|
|   | Dentro das <u>Estatísticas</u> existem cinco | Aprovados            | 10        |              |
|   | possíveis análises:                          | Reprovados           | 0         |              |
| • | Estatísticas de Aprovações;                  | Inscritos            | 0         |              |
| • | Alunos por Nota;                             |                      |           |              |
| • | Inscrições por Alunos;                       | JS chart by amCharts |           |              |
| • | Aprovações por Época;                        |                      |           |              |
|   | Alunos por Curso.                            |                      |           |              |

| Estatísticas de A  | \prova | ções | Alunos | por No |
|--------------------|--------|------|--------|--------|
| Aprovados          | 10     |      |        |        |
| Reprovados         | 0      |      |        |        |
| Inscritos          | 0      |      |        |        |
|                    |        |      |        |        |
| S chart by amChart | 5      |      |        |        |
|                    |        |      |        |        |
|                    |        |      |        |        |
|                    |        |      |        |        |
|                    |        |      |        | Apro   |

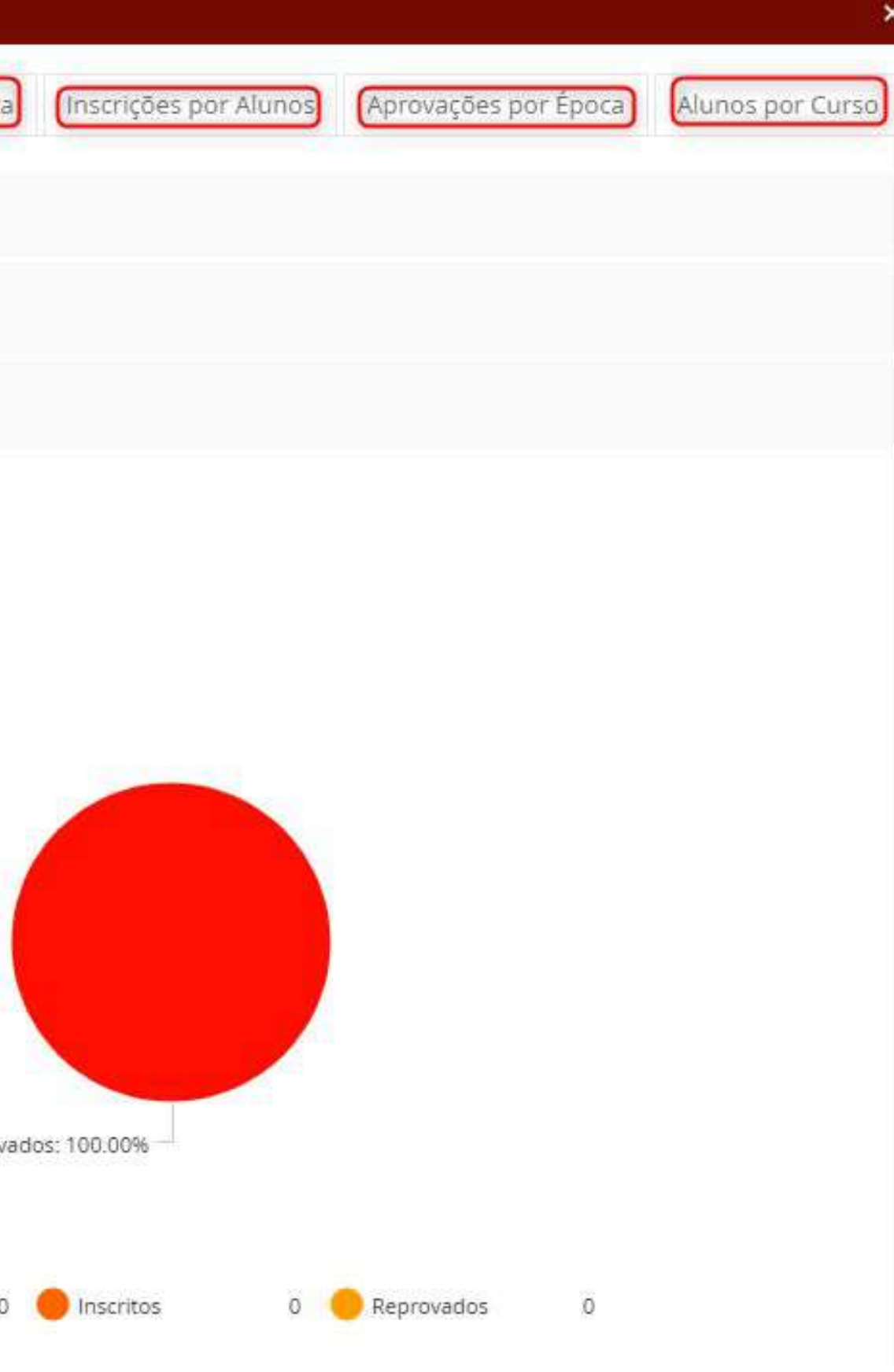

Docente > Administração de Disciplinas > Gerir > Administração Disciplina

 Estatística de Aprovações: Do número total de alunos irá demonstrar quais o que estão aprovados, reprovados e inscritos.

 Aqui será também apresentado um gráfico com os números indicados.

| Estatísticas        |            |           |         |
|---------------------|------------|-----------|---------|
| Estatísticas de A   | \provações | Alunos p  | or Nota |
| Aprovados           | 10         |           |         |
| Reprovados          | 0          |           |         |
| Inscritos           | 0          |           |         |
| JS chart by amChart | 5          |           |         |
|                     |            |           | Aprovad |
|                     |            | Aprovados | 10      |

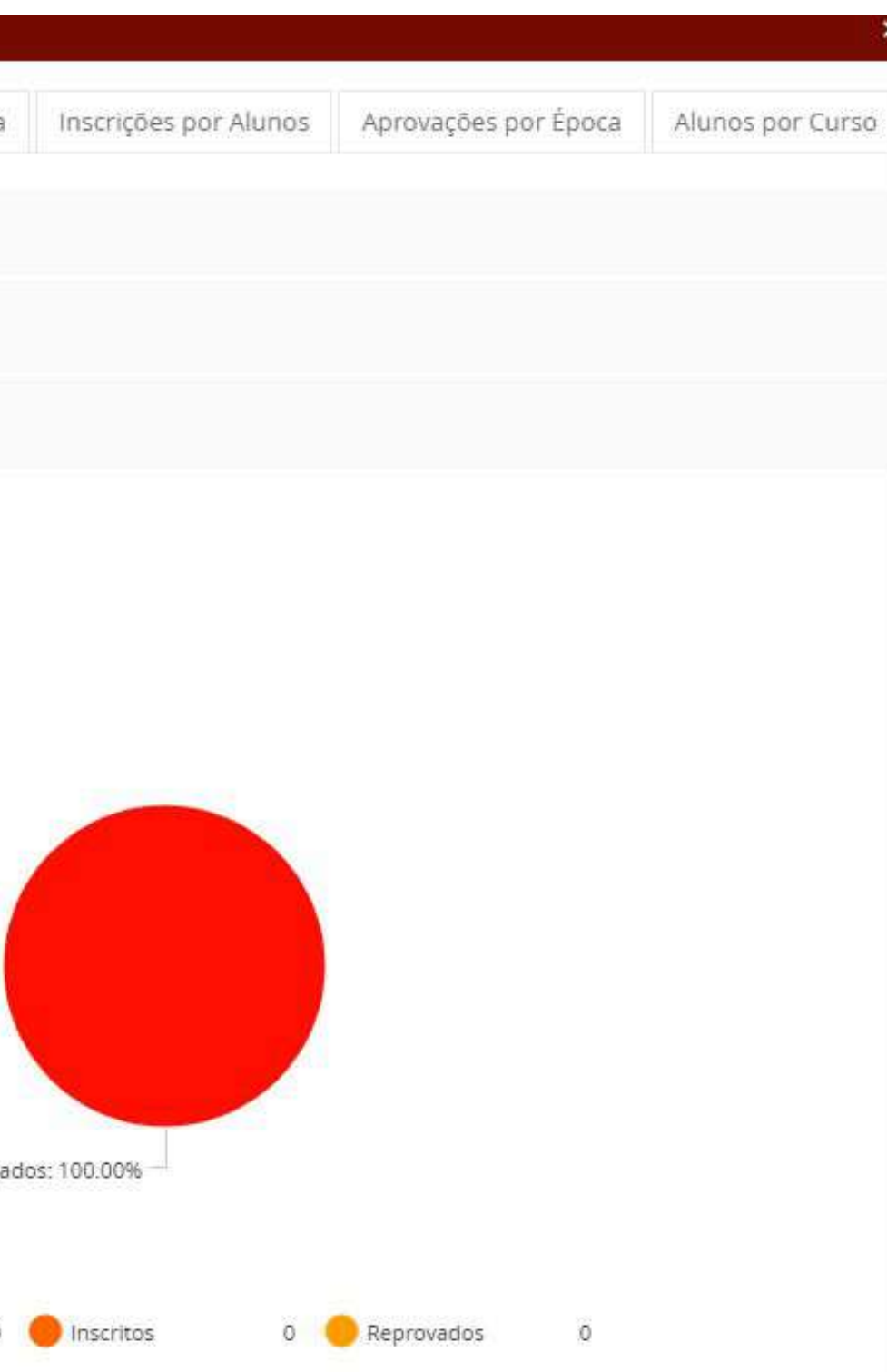

Docente > Administração de Disciplinas > Gerir > Administração Disciplina

- Alunos por Nota: Apresentará o número de alunos por cada nota.
- Estará também presente nesta página um gráfico que apresenta o número de alunos por casa nota.

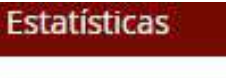

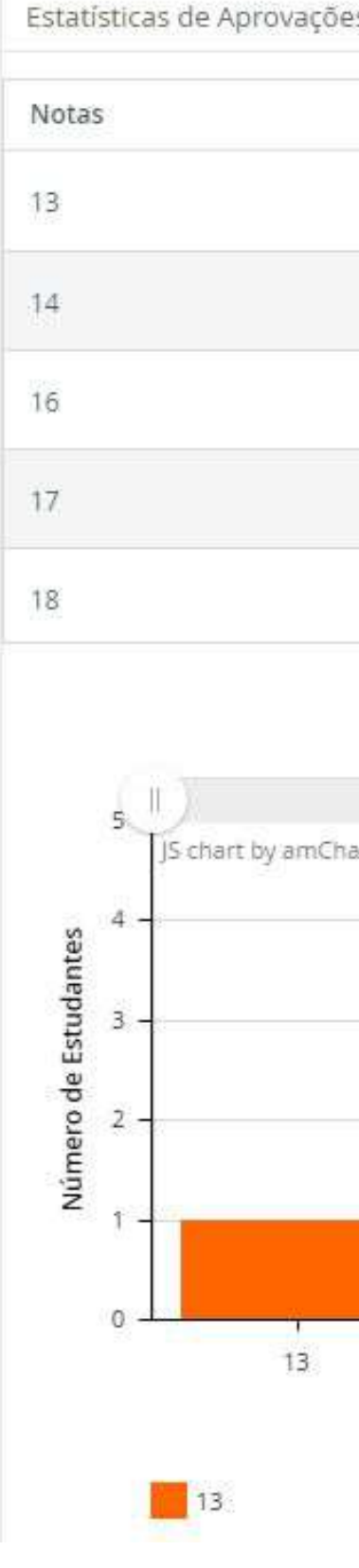

|     |                 |                       |                      | >                |
|-----|-----------------|-----------------------|----------------------|------------------|
| s   | Alunos por Nota | Inscrições por Alunos | Aprovações por Época | Alunos por Curso |
|     | Número de Estu  | ıdantes               |                      |                  |
|     | ۹ <u>۶</u>      |                       |                      |                  |
|     | 1               |                       |                      |                  |
|     | 1               |                       |                      |                  |
|     | 3               |                       |                      |                  |
|     | 4               |                       |                      |                  |
|     |                 |                       |                      |                  |
|     |                 |                       |                      |                  |
| rts |                 |                       |                      | Ý                |
|     |                 |                       | 1                    |                  |
|     |                 |                       |                      | -                |
|     |                 |                       |                      |                  |
|     |                 |                       |                      |                  |
|     | 14              | 16                    | 17                   | 18               |
|     | 1705            | Notas                 | 12                   |                  |
|     | 14              | 5 17                  | 18                   |                  |

10

Docente > Administração de Disciplinas > Gerir > Administração Disciplina

PORTAL DO DOCENTE

Inscrições por Alunos: Irá apresentar o número de inscrições que os alunos têm a esta Unidade Curricular.

Estatísticas

×

| Número de Inscrições     Número de Alunos       3     9       4     6       5     5       6     3       7     2                                                                                                    | Estatís              | ticas de Aprovações  | Alunos por Nota | Inscrições po  | or Alunos       | Aprovações por Época | Alunos por Curso |
|----------------------------------------------------------------------------------------------------|----------------------|----------------------|-----------------|----------------|-----------------|----------------------|------------------|
| 9<br>4<br>5<br>5<br>6<br>7<br>7<br>2<br>7<br>5<br>6<br>7<br>2<br>7<br>5<br>6<br>7<br>2<br>7<br>5<br>6<br>7<br>7<br>7<br>7<br>7<br>7<br>7<br>7<br>7<br>7<br>7<br>7<br>7                                                                                                    | Númei                | ro de Inscrições     |                 |                | Número          | de Alunos            |                  |
| 4 6<br>5 5<br>6 3<br>7 2<br>7 2<br>7 5<br>6 3<br>7 2<br>7 2<br>7 5<br>6 3<br>7 2<br>7 2<br>7 5<br>7 2<br>7 5<br>7 7<br>7 7<br>7 7<br>7 7<br>7 7<br>7 7<br>7 7                                                                                                    | 3                    |                      |                 |                | 9               |                      |                  |
| 5 5 6 3<br>7 2 2                                                                                                    | 4                    |                      |                 |                | 6               |                      |                  |
| 6 3<br>7 2<br>1 5 chart by amCharts<br>0 1 0 0 0 0 0 0 0 0 0 0 0 0 0 0 0 0 0 0                                                                                                    | 5                    |                      |                 |                | 5               |                      |                  |
| 7 2                                                                                                    | 6                    |                      |                 |                | 3               |                      |                  |
| by the second second se | 7                    |                      |                 |                | 2               |                      |                  |
|                                                                                                    | Número de Estudantes | JS chart by amCharts | 4               | O<br>Número de | 5<br>1nscrições | 7                    | 07               |

Docente > Administração de Disciplinas > Gerir > Administração Disciplina

 Aprovações por Época: Indicará por Época o número de total de alunos, o total de inscritos à Época, os aprovados, os reprovados, a percentagem total dos aprovados e por fim a percentagem total dos reprovados.

### Estatísticas

| Estatísticas d | e Aprova | ções    | Alunos por No | ta Inscriçõ | es por Alunos | Aprovações por É | poca | Alunos por Curso |
|----------------|----------|---------|---------------|-------------|---------------|------------------|------|------------------|
|                | Total    | Inscrit | tos Aprov     | ados Re     | provados      | Aprovados/Total  | Re   | eprovados/Total  |
| 1º Época       | 25       | 0       | 0             | 25          |               | 0,00%            | 10   | 0,00%            |
| 2º Época       | 25       | 0       | 1             | 24          |               | 4,00%            | 96   | 5,00%            |

### ×

Docente > Administração de Disciplinas > Gerir > Administração Disciplina

 Alunos por Curso: Irá apresentar o número de alunos por curso que estão inscritos a esta Unidade Curricular.

### Estatísticas

Estatísticas de Aprovações
Curso
Ciências do Desporto
Ergonomia

### ×

| Alunos por Nota | Inscrições p | or Alunos | Aprovações por Época | Alunos por Curso |
|-----------------|--------------|-----------|----------------------|------------------|
|                 |              | Número de | Alunos               |                  |
|                 |              | 22        |                      |                  |
|                 |              | б         |                      |                  |

Docente > Administração de Disciplinas > Gerir > Administração Disciplina

- Aulas: Identifica o número de aulas, quantas dessas aulas têm sumários, quantas aulas por ocorrer e quantas ocorreram sem sumário.
- Aulas Lecionadas: Local onde estarão apresentadas a aulas dadas por turno.

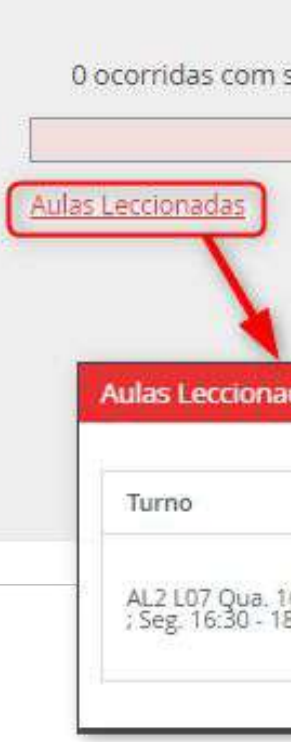

Pautas: Indicará o número de pautas da Unidade Curricular, dividindo por pautas Confirmadas, pautas Submetidas e pautas em edição.

#### Aulas: 26

0 ocorridas com sumário / 0 por ocorrer / 26 ocorridas sem sumário

|                                                                       | ,                                                                                          |
|-----------------------------------------------------------------------|--------------------------------------------------------------------------------------------|
| Aulas Leccionadas                                                     |                                                                                            |
| 0 ocorridas com sumário / 0 por ocorrer / 26 ocorridas sem<br>sumário |                                                                                            |
|                                                                       | Aulas Leccionadas<br>O ocorridas com sumário / O por ocorrer / 26 ocorridas sem<br>sumário |

### Pautas: 3

### 2 confirmadas / 0 submetidas / 1 em edição

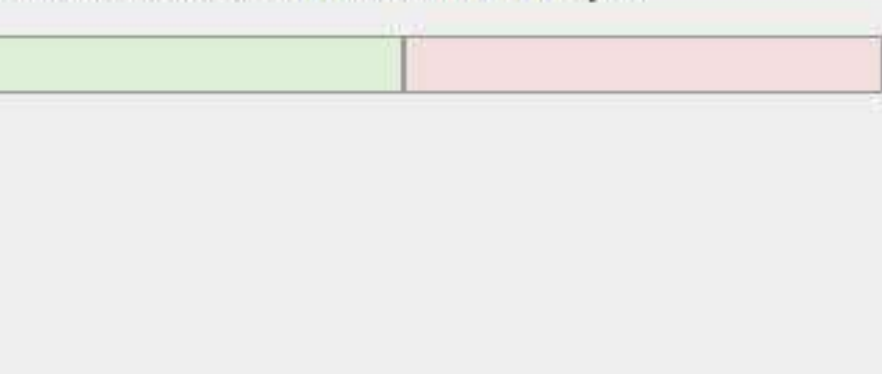

# COMO POSSO VER A LISTA DE ALUNOS INSCRITOS À MINHA UNIDADE CURRICULAR?

# ALUNOS

Docente > Administração de Disciplinas > Gerir > Alunos

 Alunos: Lista dos alunos inscritos à Unidade
 Curricular. Nesta lista será possível ver a fotografia do aluno, o seu número de aluno, o nome, o turno a que está inscrito, o número de inscrições, qual o tipo de inscrição à disciplina, o curso a que pertence e o seu estatuto.

Será possível ainda filtrar os alunos através do seu turno, do curso a que pertence e do seu estatuto.

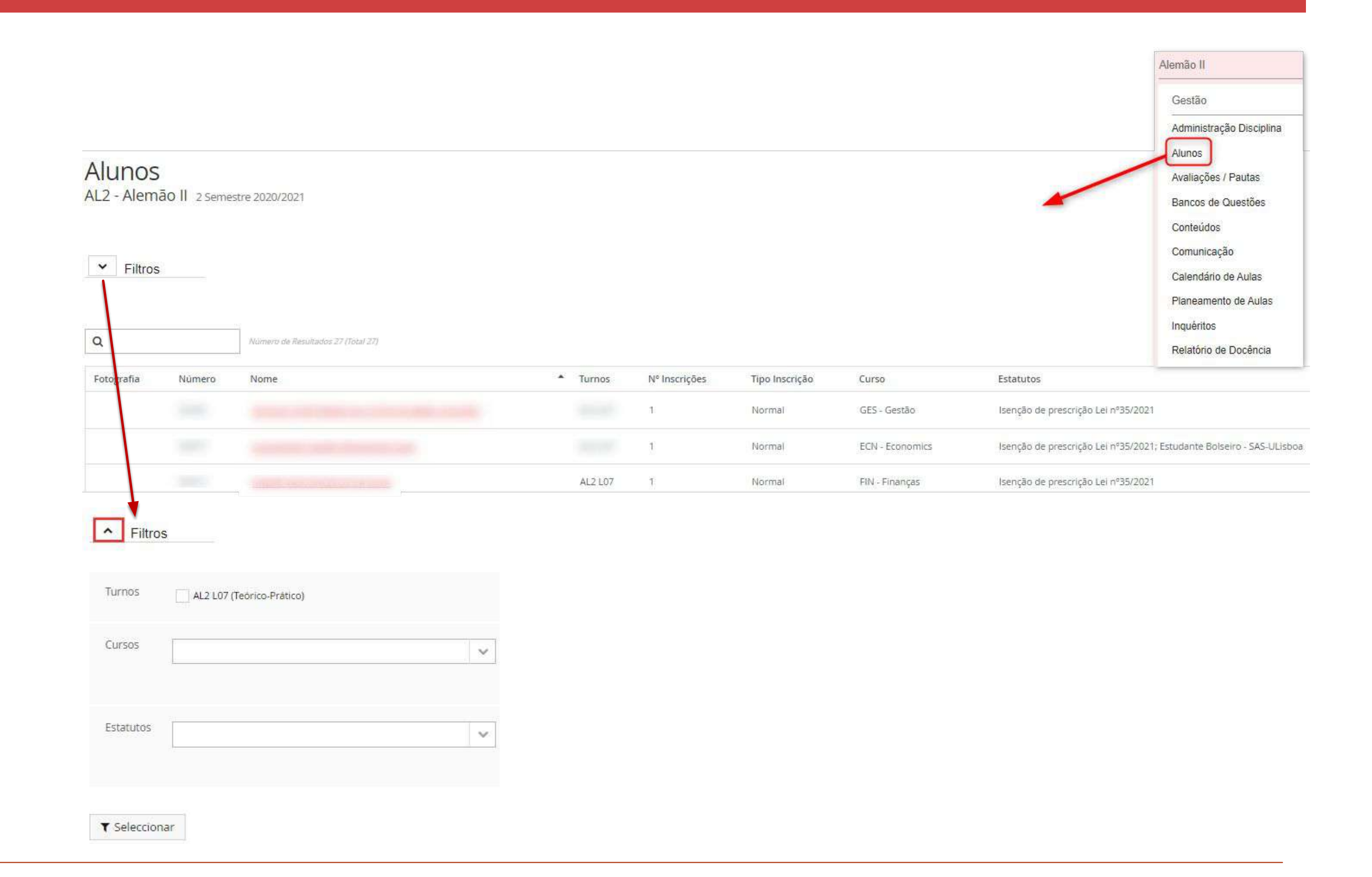

# ALUNOS

Docente > Administração de Disciplinas > Gerir > Alunos

 Na lista de alunos deste menu é ainda possível selecionar um aluno, carregando no seu nome, e visualizar os detalhes desse mesmo aluno

Fotografia

Número

Nome

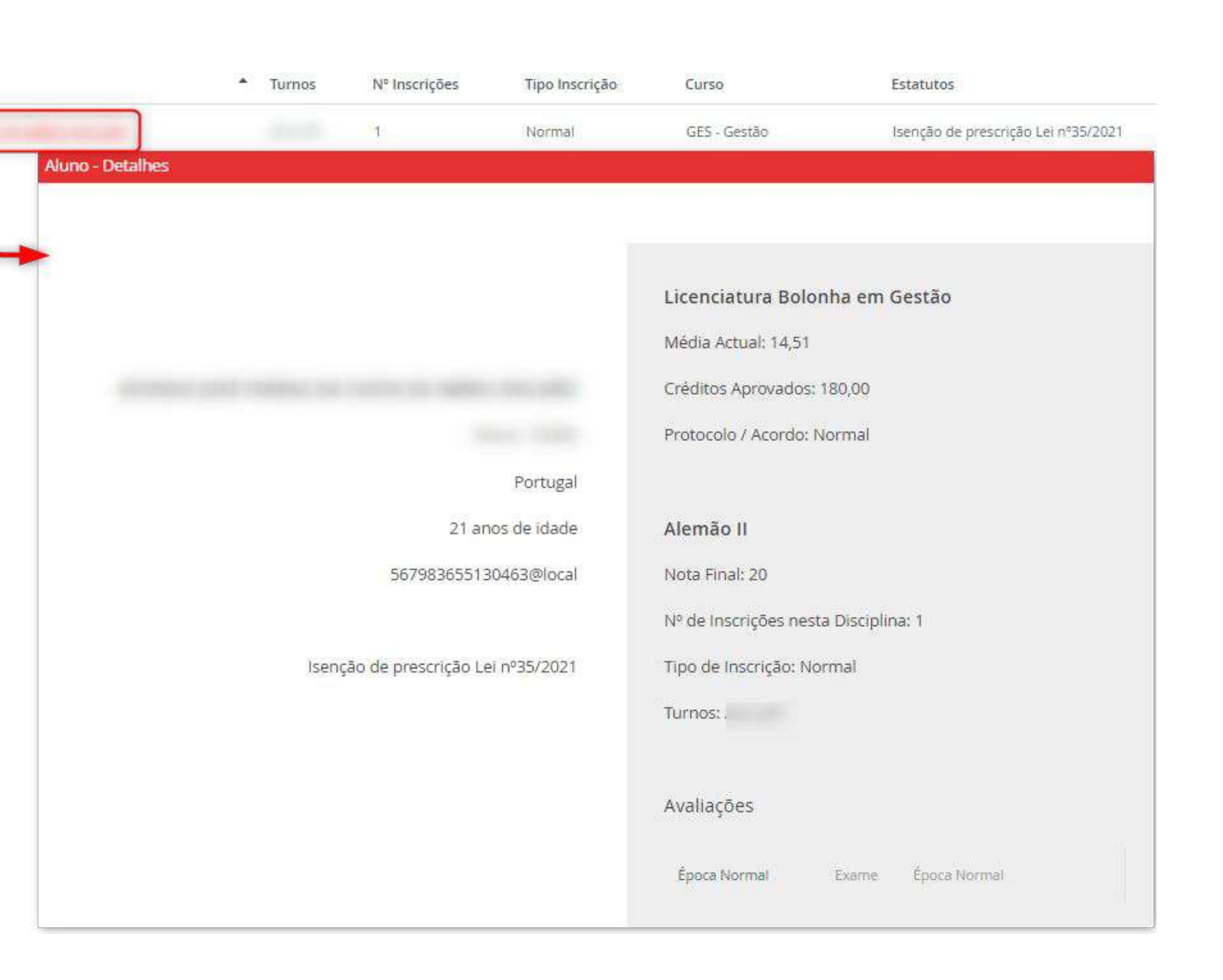

Docente > Administração de Disciplinas > Gerir > Alunos

|                    |                  |                                                     |                    | I.  | Norma     |
|--------------------|------------------|-----------------------------------------------------|--------------------|-----|-----------|
|                    |                  |                                                     |                    | 1   | Norma     |
|                    |                  |                                                     |                    | 1   | Norma     |
| 🖞 Exportar 🛛 🖪 Env | /iar email       |                                                     |                    |     |           |
|                    | Tipo ①*          | E-mail                                              |                    |     |           |
|                    | De: ①            | AL2 - Alemão II, 2 Semestre 2020-2021 (E            | CN, ECO, FIN, GES, |     |           |
|                    | Opções           | • Adicionar destinatários extra (0)                 |                    |     |           |
|                    | Destinatários: ( | Alunos da disciplina Alemão II (filtrados)          |                    |     |           |
|                    |                  | Detalhes de Destinatários                           |                    |     |           |
|                    | Arruptor         |                                                     |                    |     |           |
|                    |                  |                                                     |                    |     | ▲ pt_PT V |
|                    | B I U ×          | 2 x <sup>2</sup> <b>E E E <del>S</del> E E - \$</b> | ≣ I≣ I⊠ %          | S 8 | ▲ pt_PT ∨ |
|                    | Background V     | Foreground V Font V Size                            | ×                  |     |           |
|                    |                  |                                                     |                    |     |           |
|                    |                  |                                                     |                    |     |           |
|                    |                  |                                                     |                    |     |           |
|                    | 1                |                                                     |                    |     | E         |

- No final da página estão presente ainda duas funcionalidades:
- **Exportar:** Exportará para excel esta lista de alunos apresentada;
- **Enviar E-mail:** Possibilidade de enviar e-mail em massa aos alunos inscritos na Unidade Curricular.

# COMO POSSO CRIAR E VISUALIZAR AS AVALIAÇÕES E PAUTAS DA MINHA UNIDADE CURRICULAR?

Docente > Administração de Disciplinas > Gerir > Avaliações/Pautas

### Avaliações 62091105 - Metodologia Científica e Análise de Dados 1º semestre 2021/2022 (Ergonomia)

- No menu das <u>Avaliações</u> é possível visualizar todas as épocas de avaliação criadas para a Unidade de Curricular. No final de cada entrada é possível verificar o número de alunos inscritos à avaliação.
- Existe ainda a possibilidade de criar avaliações assim como visualizar as pautas.

| ۹    | Número de Resultados 3 (Tr         | otal 3)     |
|------|------------------------------------|-------------|
| Nome |                                    | Tipo/Config |
|      | Melhoria (1.ª Época)               |             |
| Ava  | iação Final (Melhoria (1.ª Época)) |             |
|      | 2022/02/05 10:00 - 12:00           |             |
|      | Melhoria (2.ª Época)               |             |
| Ava  | iação Final (Melhoria (2.ª Época)) |             |
|      | 2022/02/19 10:00 - 12:00           |             |
|      | Especial                           |             |
|      | Avaliação Final (Especial)         |             |
|      | 2022/04/22 10:00 - 12:00           |             |

| figuração | Período de Inscrição                                                         | Salas |                                     |
|-----------|------------------------------------------------------------------------------|-------|-------------------------------------|
|           | Requer inscrição prévia<br>13/01/2022 09:00 - <mark>29/01/2</mark> 022 10:00 |       | 🖲 <u>Apagar</u> 😫 <u>Alunos (0)</u> |
|           | Requ <mark>er inscrição prévia</mark><br>13/01/2022 09:00 - 17/02/2022 10:00 |       | Apagar Alunos (3)                   |
|           | Requer inscrição prévia<br>06/04/2022 00:01 - 15/04/2022 23:58               |       | <u>Apagar</u> <u>▲ Alunos (0)</u>   |

Docente > Administração de Disciplinas > Gerir > Avaliações/Pautas

- No botão "Alunos" é possível visualizar os alunos inscritos à avaliação em questão.
- Está presente a funcionalidade de importar as notas via ficheiro Excel;
- É possível também ver as Estatísticas.

| N<br>Avaliação<br>202      | <b>Ielhoria (2.ª Épc</b><br>Final (Melhoria<br>2/02/19 10:00 - | oca)<br>(2.ª Época))<br>12:00 |                            |                |
|----------------------------|----------------------------------------------------------------|-------------------------------|----------------------------|----------------|
| Avaliaçõe<br>52091105 - Me | s - Alui<br>todologia                                          | <b>NOS</b> Mel<br>Científica  | lhoria (2.ª<br>e Análise   | Época<br>de Da |
| Soltar 1 Impo              | ortar Notas (fi                                                | cheiro Excel)                 | Laal Ver est               | atísticas      |
| O A classificaçã           | ăo desta avali                                                 | ação não repr                 | esenta nem                 | substitui      |
| Alunos avaliados           |                                                                | 0                             |                            |                |
| Alunos inscritos na        | Avaliação                                                      | 3/10                          |                            |                |
| Publicação de nota         | 95                                                             | Não publicada                 | S                          |                |
| Q                          | N                                                              | úmero de Resultad             | o <del>s 3 (Total 3)</del> |                |
| Fotografia                 | Nº Aluno                                                       | Nome                          |                            |                |
|                            |                                                                |                               |                            |                |

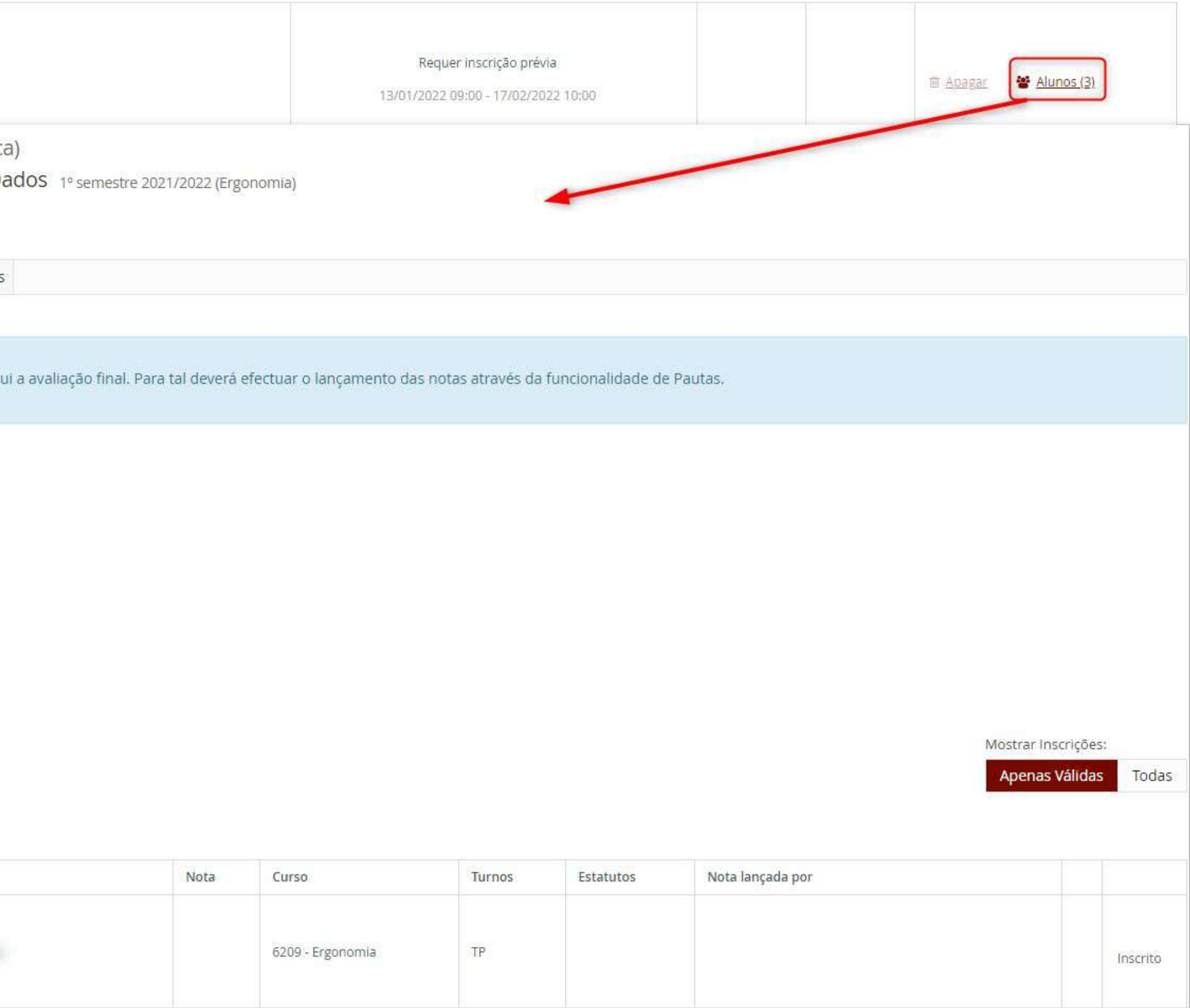

Docente > Administração de Disciplinas > Gerir > Avaliações/Pautas

Importar Notas (ficheiro Excel): Nesta
 funcionalidade poderá importar as notas
 desta avaliação através de um ficheiro
 excel.

### Avaliações - Alunos Melhoria (2.ª Época)

62091105 - Metodologia Científica e Análise de Dados 1º semestre 2021/2022 (Ergonomia)

| O Nesta<br>O fich<br>NOTA | funcionalidade por<br>ieiro a submeter de<br>: O ficheiro a impor |
|---------------------------|-------------------------------------------------------------------|
|                           |                                                                   |

ro Excel) 📶 Ver estatísticas

nportar as notas desta avaliação através de um ficheiro excel.

er como formato as seguintes primeiras 3 colunas: Nº Aluno, Nome e Nota (colunas extras serão ignoradas)

o pode conter fórmulas. Para as eliminar, copie os valores calculados e cole através da opção "Colar Especial > Valores".

Docente > Administração de Disciplinas > Gerir > Avaliações/Pautas

- Quanto ás inscrições nas avaliações é possível filtrar por "Apenas Válidas" e por "Todas".
- Existem ainda duas outras
   funcionalidades após a tabela que são "<u>Avaliar alunos</u>" e "<u>Exportar</u>".
   Avaliar alunos: permite atribuir
   uma nota aos alunos;
   Exportar: Permite exportar a tabela acima num ficheiro Excel.

| Q          |          | Número de Resultados 2 (Total 2) |      |                             |        |                                             |                  |            |
|------------|----------|----------------------------------|------|-----------------------------|--------|---------------------------------------------|------------------|------------|
| Fotografia | Nº Aluno | Nome                             | Nota | Curso                       | Turnos | Estatutos                                   | Nota lançada por |            |
|            |          |                                  |      | 9707 - Ciências do Desporto |        | Aluno Inscrito em época especial, Finalista |                  | Inscrito   |
| 2          |          |                                  |      | 9707 - Ciências do Desporto |        | Aluno Inscrito em época especial, Finalista |                  | A Aguardar |

| Avaliar Alunos 🛈 | Exportar |
|------------------|----------|
|------------------|----------|

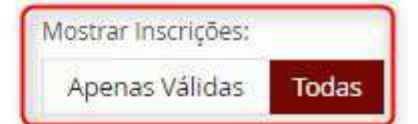

Docente > Administração de Disciplinas > Gerir > Avaliações/Pautas

|   | Na funcionalidade de Criar Avaliações irão ser apresentados | S Voltar                                  |        |
|---|-------------------------------------------------------------|-------------------------------------------|--------|
|   | vários campos para preenchimento.                           |                                           |        |
|   | Nome:                                                       | Nome *                                    | 🔺 pt 🖌 |
|   |                                                             | Tipo *                                    | ~      |
| • | Tipo;                                                       | Escala de Notas *                         | ✓      |
|   | Escala de Notas;                                            | Início da avaliação                       |        |
| • | Início da avaliação;                                        | Fim da avaliação                          |        |
|   | Fim da avaliação:                                           | Opções Avançadas                          |        |
|   |                                                             | Ponderação na nota final (%)              |        |
|   | Ponderação na nota final;                                   | Nota mínima para aprovação à disciplina 🛈 |        |
|   | Nota Mínima para aprovação à disciplina;                    | Restrita para turnos                      | ПЪ     |
|   | Restritas para turnos;                                      | Restrita para estatutos                   | ×      |
|   | Restrita para estatutos.                                    |                                           |        |

Criar

Criar Avaliação 62091105 - Metodologia Científica e Análise de Dados 1º semestre 2021/2022 (Ergonomia)

Cancelar

Docente > Administração de Disciplinas > Gerir > Avaliações/Pautas

Nas <u>Pautas</u> é onde será possível visualizar e criar todas as pautas das Avaliações criadas.

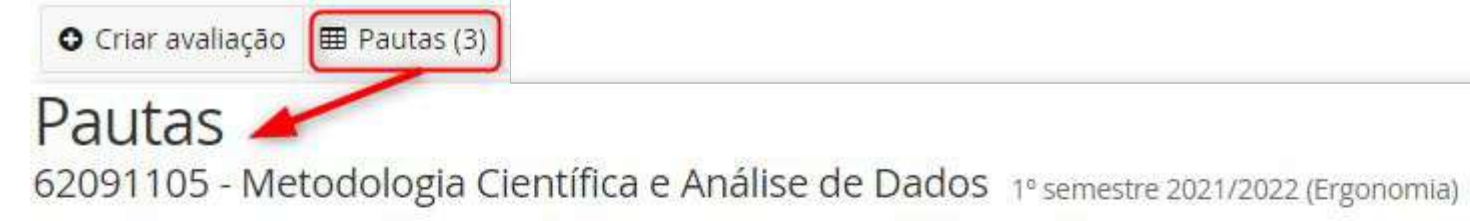

🕈 Voltar

|                                 | Época | Nota | Pauta | Pautas | Confirmar |               |
|---------------------------------|-------|------|-------|--------|-----------|---------------|
| lº Época [Normal]               | 10    | 0    | 10    | 1      | 0         | A Criar Pauta |
| 2º Época [Normal]               | 2     | 0    | 2     | 1      | 0         | Criar Pauta   |
| Melhoria (2.ª Época) [Melhoria] | 3     | 0    | 3     | 1      | 0         | A Criar Pauta |

### Pautas

| Q                | Número de Resultados 3 | (Total 3)                       |                |            |                    |       |
|------------------|------------------------|---------------------------------|----------------|------------|--------------------|-------|
| Data Criação     |                        | Época                           | Data Avaliação | Estado     | Docente Signatário | Notas |
|                  |                        | Melhoria (2.ª Época) [Melhoria] | 19-02-2022     | Confirmada |                    | 3     |
| 04-03-2022 15:02 |                        | 2º Época [Normal]               | i9-02-2022     | Confirmada |                    | 2     |
| 14-02-2022 16:47 |                        | 1º Época [Normal]               | ₩ 05-02-2022   | Confirmada |                    | 10    |

# ONDE POSSO PARAMETRIZAR TESTES ONLINE?

Docente > Administração de Disciplinas > Gerir > Banco de Questões

 Os docentes que decidam em Fénix criar testes online, poderão fazê-lo no menu de Banco de Questões.

Ao criar uma nova página no banco de questões, o docente poderá criar questões de resposta aberta ou de resposta fechada.

### Bancos de Questões

AL2 - Alemão II

| ricesta funcionalitade pouera i | criar e geri | r bancos de l  |
|---------------------------------|--------------|----------------|
| Os bancos de questões ficarão   | o associado  | os à disciplin |
|                                 |              |                |

Não foram encontrados resultados

stões que poderão ser reutilizados na preparação de avaliações online.

emão II, pelo que estarão disponíveis para todos os anos e períodos lectivos em que esta é leccionada, bem como para todo o seu corpo docente.

Docente > Administração de Disciplinas > Gerir > Banco de Questões

Ao carregar no botão "Criar" terá que ser definido um nome para o banco de questões.

Após definir um nome para este
 banco de questões, ficaremos com a
 possibilidade de começar a
 parametrizar as nossas questões.

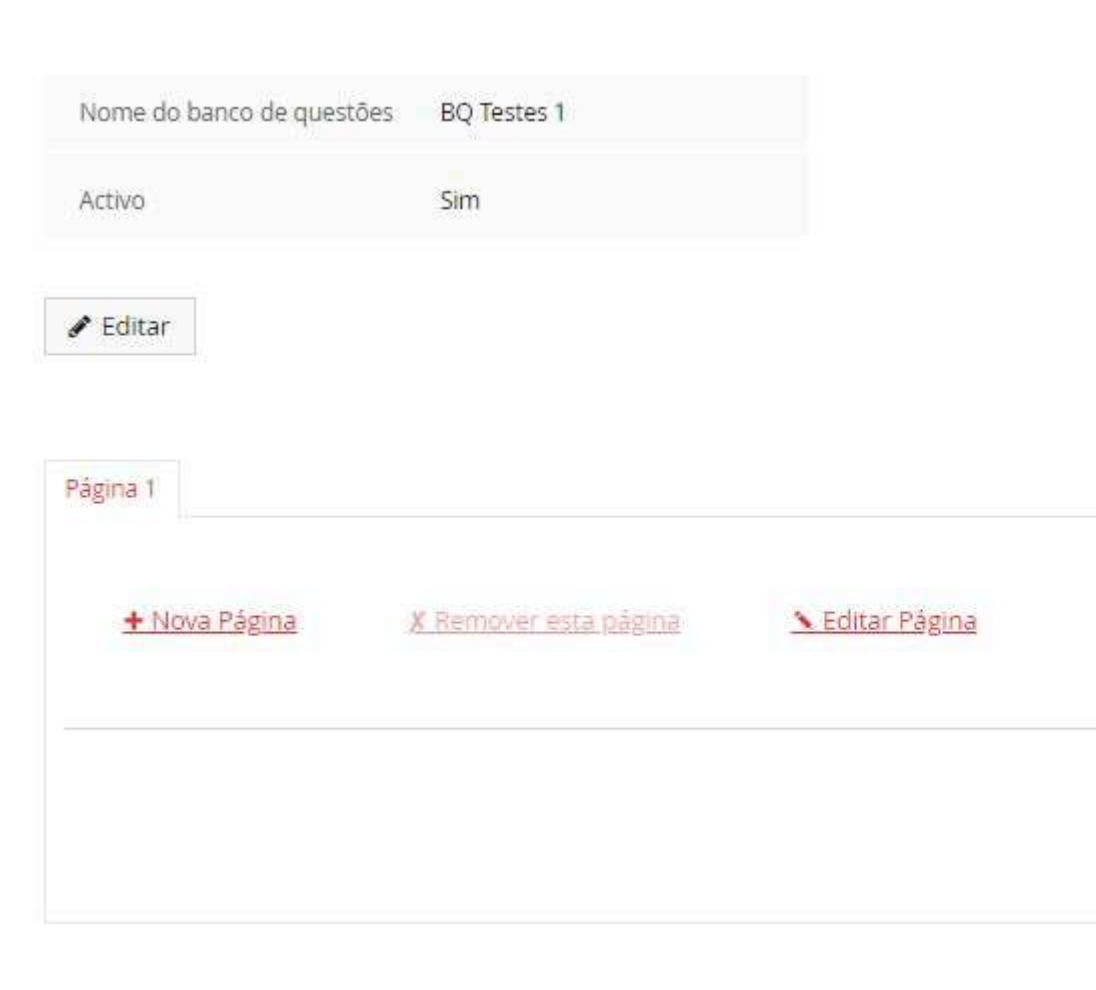

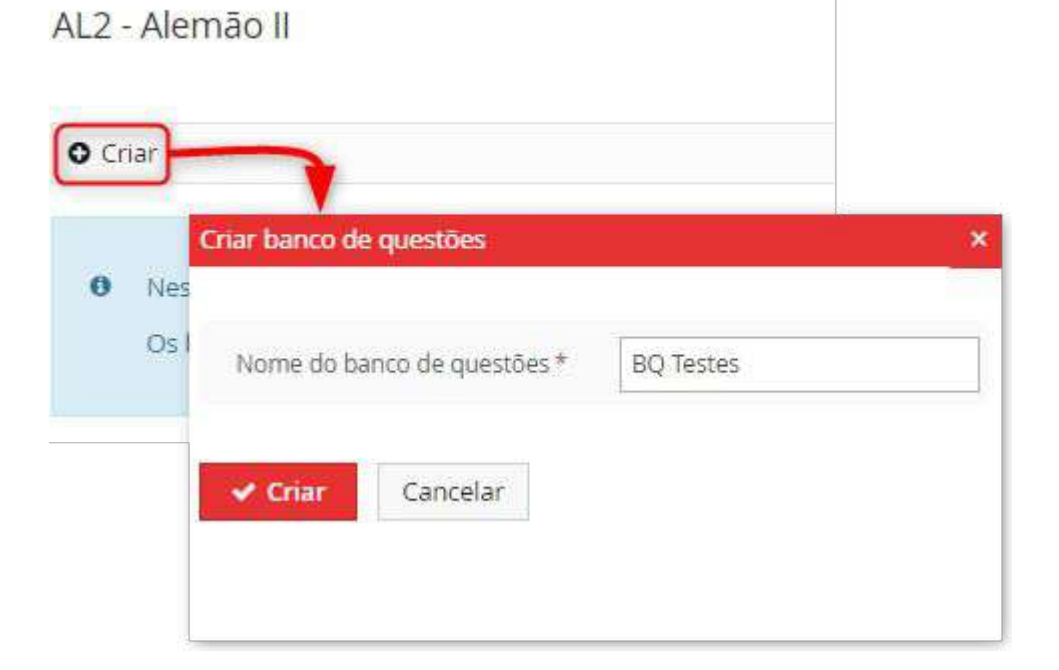

Bancos de Questões

0.00 0.0/0

+ Novo Componente 🛩

Docente > Administração de Disciplinas > Gerir > Banco de Questões

- As questões são criadas em "Novo Componente", aqui teremos duas opções para as questões, questão de resposta aberta e de resposta fechada.
- Nesta página ainda podemos acrescentar uma "Nova Página" ou "Editar Página" de maneira a alterarmos o nome da página em que nos encontramos.

Os bancos de questões poderão ser compostos por componentes de questões fechadas (com ou sem escolha múltipla) e questões abertas (texto livre, numérico, etc). Para facilitar a sua organização, poderá criar páginas e distribuir por elas os componentes deste banco de questões. Poderá ainda indicar a pontuação para cada resposta correcta, de modo a permitir a correção automática de avaliações.

Na elaboração de avaliações online, poderá seleccionar individualmente as questões do banco a incluir ou optar por uma escolha aleatória e automática, distinta por cada aluno.

0.00 0.0/0

+ Novo Componente > Questão de resposta fechada Questão de resposta aberta

Docente > Administração de Disciplinas > Gerir > Banco de Questões

- Questão de resposta fechada: Contém três separadores, "Questão, "Opções" e "Pontos".
- Separador Questão: O separador Questão tem campos a preencher como o título, o tipo de editor, a questão que se pretende fazer aos alunos, um campo para carregar uma foto, se o tipo de escolha é fechada ou múltipla, qual orientação das perguntas se vertical ou horizontal, e a possibilidade de as opções (respostas) serem ou não aleatórias.

| Questão Op                               | oções Pontos                                  |             |
|------------------------------------------|-----------------------------------------------|-------------|
| Título                                   |                                               | 🔺 pt_PT 🖌 🛩 |
| Tipo de<br>editor                        | 🔘 Rico 💿 Simples                              |             |
| Questão *                                | Questão                                       | ♥ pt_PT ♥   |
| Imagem                                   | Upload                                        |             |
| Tipo de<br>Escolha *                     | <ul> <li>Fechada</li> <li>Múltipla</li> </ul> |             |
| Orientação<br>*                          | 🔿 🕇 Vertical 🧕 🗝 Horizontal                   |             |
| Ordenação<br>Aaleatória<br>das<br>opções |                                               |             |

Docente > Administração de Disciplinas > Gerir > Banco de Questões

- No separador "Opções" é onde se parametriza as opções de resposta. Tem ainda um campo para adicionar novas opções e até para adicionar uma opção aberta se o docente assim o entender.
- No separador pontos é onde se coloca a cotação de cada resposta.

| ~      | Ор     |
|--------|--------|
| ~      | Op     |
| O A    | dicio  |
| 0 A    | dicio  |
| lovo C | omp    |
| Ques   | tão    |
| O      | oção ' |
| O      | oção ( |
| GL     | iarda  |

| o Cor  | mponente    | - Que  | estão                 | ×  |
|--------|-------------|--------|-----------------------|----|
| iestão | ο Ορςδι     | es     | Ponto                 | 5  |
| ~      | Opção 1     |        |                       | =  |
| ~      | Opção 2     | 2      |                       | =  |
| O Ac   | dicionar op | ção    |                       |    |
| O Ad   | licionar op | ição a | a <mark>be</mark> rta | 11 |
| vo Co  | omponente   | e - Qi | iestā                 | ×  |
| )uestā | io Opçi     | ões    | Pont                  | os |
| Opg    | ção 1       | D      |                       |    |
| Opg    | ção 2       | 0      |                       |    |
| Gua    | ardar       |        |                       |    |

Docente > Administração de Disciplinas > Gerir > Banco de Questões

- Questão de resposta aberta: Contém três separadores,
   "Questão, "Pontos" e "Critérios de Correção".
- Separador Questão: Tem a preencher o campo título, a questão que o docente pretende colocar aos alunos, o tipo de editor colocando se é rico ou simples (?), o tipo de valor se é texto, data e hora, e-mail, expressão regular, número decimal, numero inteiro ou texto, se pretendem que a caixa de testo seja com uma única linha, e qual o número de caracteres máximos de resposta.

| vo Compon                               | ente - Questão de resposta aberta         | 3           |
|-----------------------------------------|-------------------------------------------|-------------|
| uestão P                                | Pontos Critérios de correcção             |             |
| Título                                  |                                           | ▲ pt_PT 🗸 🗸 |
| Questão<br>*                            | Questão                                   | 🛛 pt_PT 🗸 🗸 |
| Tipo de<br>editor                       | <ul> <li>Rico</li> <li>Simples</li> </ul> |             |
| Tipo de<br>Valor *                      | Texto 🗸                                   |             |
| Caixa de<br>texto<br>com linha<br>única |                                           |             |
| Nº<br>máximo<br>de<br>caracteres        |                                           |             |

🖌 Guardar

Docente > Administração de Disciplinas > Gerir > Banco de Questões

No separador "Pontos" é onde se parametriza a cotação da resposta.

 No separador Critérios de Correção é onde se colocam os critérios de correção à resposta do aluno.

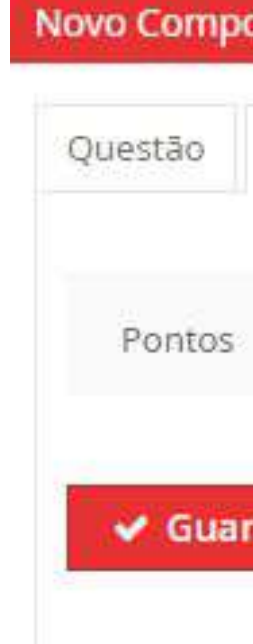

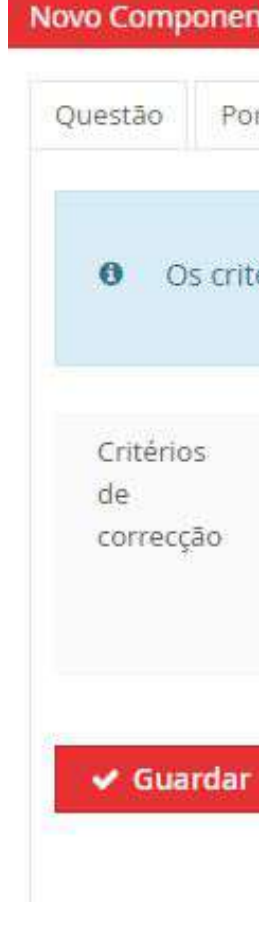

| ente - Q | uestao de resposta     |
|----------|------------------------|
| ontos    | Critérios de correcção |
|          |                        |
| 0        |                        |

| te - Q | uestão de resposta aberta                 |                        | 5 |
|--------|-------------------------------------------|------------------------|---|
| ntos   | Critérios de correcção                    |                        |   |
| rios ( | de correção serão mostrados ao aluno após | correção da avaliação. |   |
|        |                                           |                        |   |
| 0      |                                           | A pt                   | ~ |
|        |                                           |                        |   |
|        |                                           |                        |   |

| 1000 | 1.000      | 1000 | 1.442 | 1.1 |
|------|------------|------|-------|-----|
| - 6  | an         | 000  | 121   | ς., |
|      | <b>G</b> 1 | ILC: | 101   |     |

# ONDE POSSO PARAMETRIZAR O CONTEÚDO DA PÁGINA PÚBLICA DA UC?

# CONTEÚDOS

Docente > Administração de Disciplinas > Gerir > Conteúdos

- No separador Conteúdos é onde se parametriza a informação a constar na página pública da disciplina. Para a parametrização da informação na página pública irão ser usadas várias funcionalidades.
- Analytics e Meta Tags são questões mais técnicas que tipicamente não muito usadas pelos docentes. Analytics serve para se puder ligar a página pública desta disciplina ao Google Analytics, de forma a informar o número de acessos à página, os países das pessoas que têm acedido assim como o interesse na página ao longo do tempo. **Meta Tags** é onde se parametriza as palavras-chave para ajudar na pesquisa da página no motor de busca.

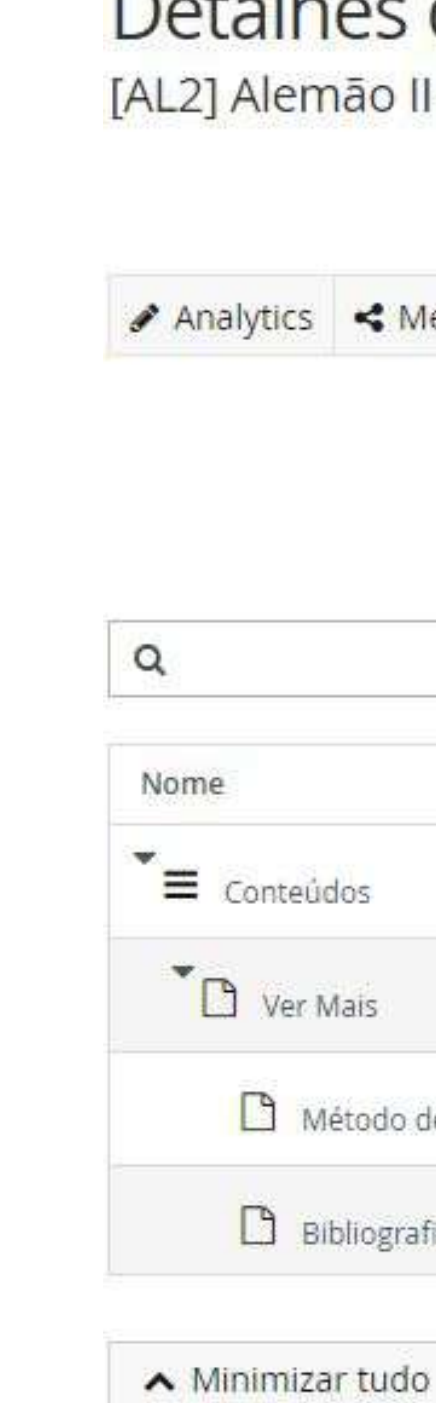

### Detalhes do Site Activo

[AL2] Alemão II - 2 Semestre 2020/2021 EXECUTION\_COURSE\_SITE

| ta Tags 🤇  | ð Desactivar | 1 Importar Site | Q Ver Site       |                 |                 |             |               |          |
|------------|--------------|-----------------|------------------|-----------------|-----------------|-------------|---------------|----------|
|            |              |                 |                  |                 | Modo de Arrasto | 00          | Mover         | Ordernar |
|            | Disj         | oonível? Úl     | tima Alteração   |                 |                 |             |               |          |
|            |              |                 | 21-02-2021 21:20 | O Nova Pa       | gina            |             |               |          |
|            | <            |                 | 14-03-2021 10:08 | 🖋 <u>Editar</u> | A Permissões    | ● <u>P</u>  | ré-visualizar | Outras   |
|            | etalhado 🔍   |                 | 14-03-2021 10:06 | 🖉 <u>Editar</u> | e Permissões    | <u>ی او</u> | ré-visualizar | Outras   |
| valiação D |              |                 |                  |                 |                 |             |               |          |

# CONTEÚDOS

Docente > Administração de Disciplinas > Gerir > Conteúdos

- **Desactivar/Activar** é onde se define se queremos activar ou descativar a página pública da disciplina.
- Importar Site será para importar a informação o site de algum ano anterior. Se o docente pretender que o conteúdo da página do ano actual não irá sofrer alterações em relação à do ano anterior, aqui poderá importar a página pública desse ano trazendo consigo todo o conteúdo do ano passado para o ano actual.
- Ver site é o link que nos leva directamente à página pública da disciplina.

| Analytics |
|-----------|
| Analytics |
|           |
|           |
| Q         |
| Nome      |
| Conteú    |
| Ver M     |
| Вм        |
|           |

### Detalhes do Site Activo

[AL2] Alemão II - 2 Semestre 2020/2021 EXECUTION\_COURSE\_SITE

| a Tags 🛛 🖉 🛛  | )esactivar | 1 Importar Site | Q Ver Site                      |                 |                |            |               |          |
|---------------|------------|-----------------|---------------------------------|-----------------|----------------|------------|---------------|----------|
|               |            |                 |                                 |                 | Modo de Arrast | o 0        | Mover         | Ordernar |
|               | Disj       | ponível? Úl     | tima Alteração                  |                 |                |            |               |          |
|               |            |                 | 21-02-2021 21:20                | O Nova Pa       | gina           |            |               |          |
|               | •          |                 | 14-03-202 <mark>1 1</mark> 0:08 | 🖌 <u>Editar</u> | Permissões     | @ <u>P</u> | ré-visualizar | Outras   |
| valiação Deta | lhado 🔍    |                 | 14-03-2021 10:06                | / Editar        | Permissões     | <u>ه P</u> | ré-visualizar | Outras   |
|               |            | S               |                                 |                 |                |            | 12 B          |          |
Docente > Administração de Disciplinas > Gerir > Conteúdos

- Para criar uma entrada teremos que começar na linha "Conteúdos".
   Aí nessa etapa, após carregar no botão **"Nova Página"** teremos de colocar o nome que queremos dar à página.
- Assim que é criada a nova página, a mesma aparece abaixo de "Conteúdos" e com ela vêm mais quatro funcionalidades:
- Editar;
- Permissões;
- Pré-visualizar;
- Outras.

| Nome        |          |
|-------------|----------|
| ► Conteúd   | los      |
| Nova Página |          |
| Nome *      | Ver Mais |
| ✓ Criar     | Cancelar |

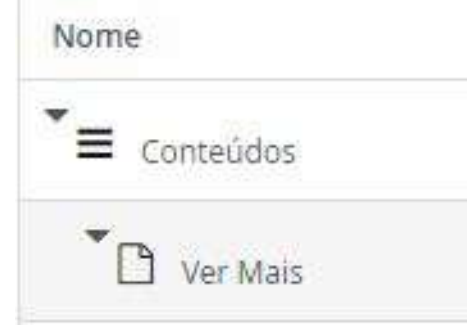

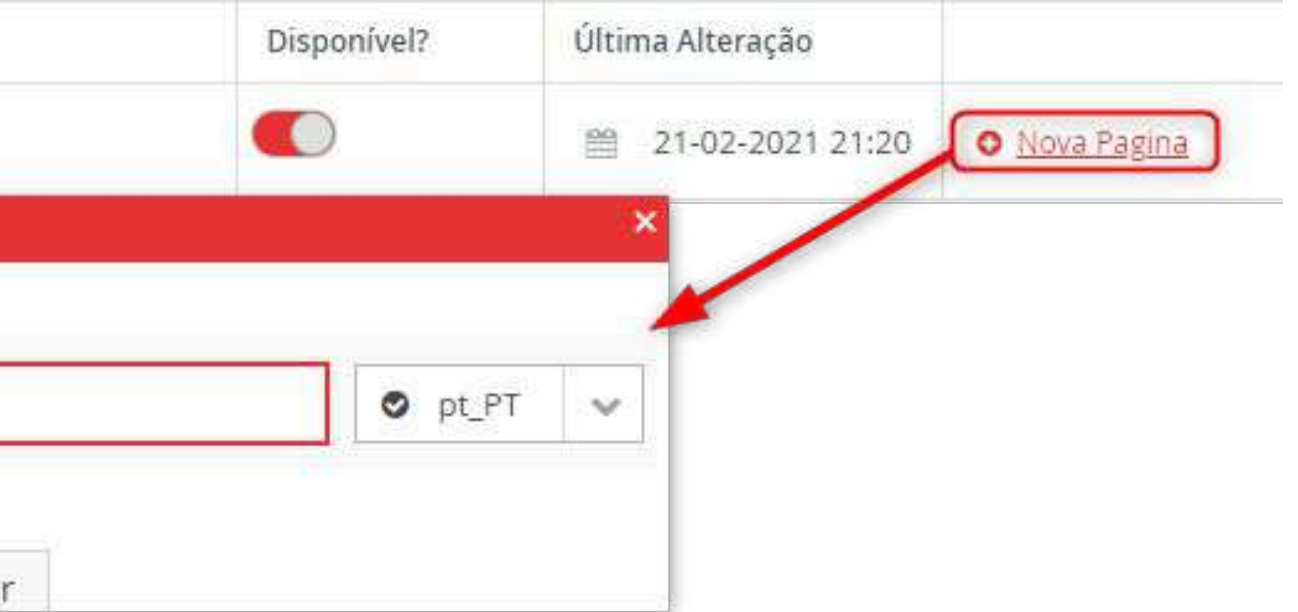

| Disponível? | Última Alteração   |                                                 |
|-------------|--------------------|-------------------------------------------------|
|             | 21-02-2021 21:20   | S Nova Pagina                                   |
|             | ■ 08-09-2021 15:21 | 🖌 Editar 🔒 Permissões 🐵 Pré-visualizar Outras 🐱 |

Docente > Administração de Disciplinas > Gerir > Conteúdos

Editar: No separador "Página" é onde podemos criar o conteúdo para esta secção da página pública da disciplina. Para além de texto podemos ainda adicionar vídeo ou um ficheiro. Existe ainda um separador denominado "Ficheiros" onde se pode carregar ficheiros.

| Nome             |                                 |
|------------------|---------------------------------|
| Conteúdos        |                                 |
| Ver Mais         |                                 |
| Atualizar Página |                                 |
| Página Eiche     | iros                            |
| Nome             | Ver Mais                        |
| Conteúdo         | B I U<br>% Si ♂<br>Background ♥ |
|                  | Adicionar Vi                    |
| 🛩 Guardar        | Cancelar                        |

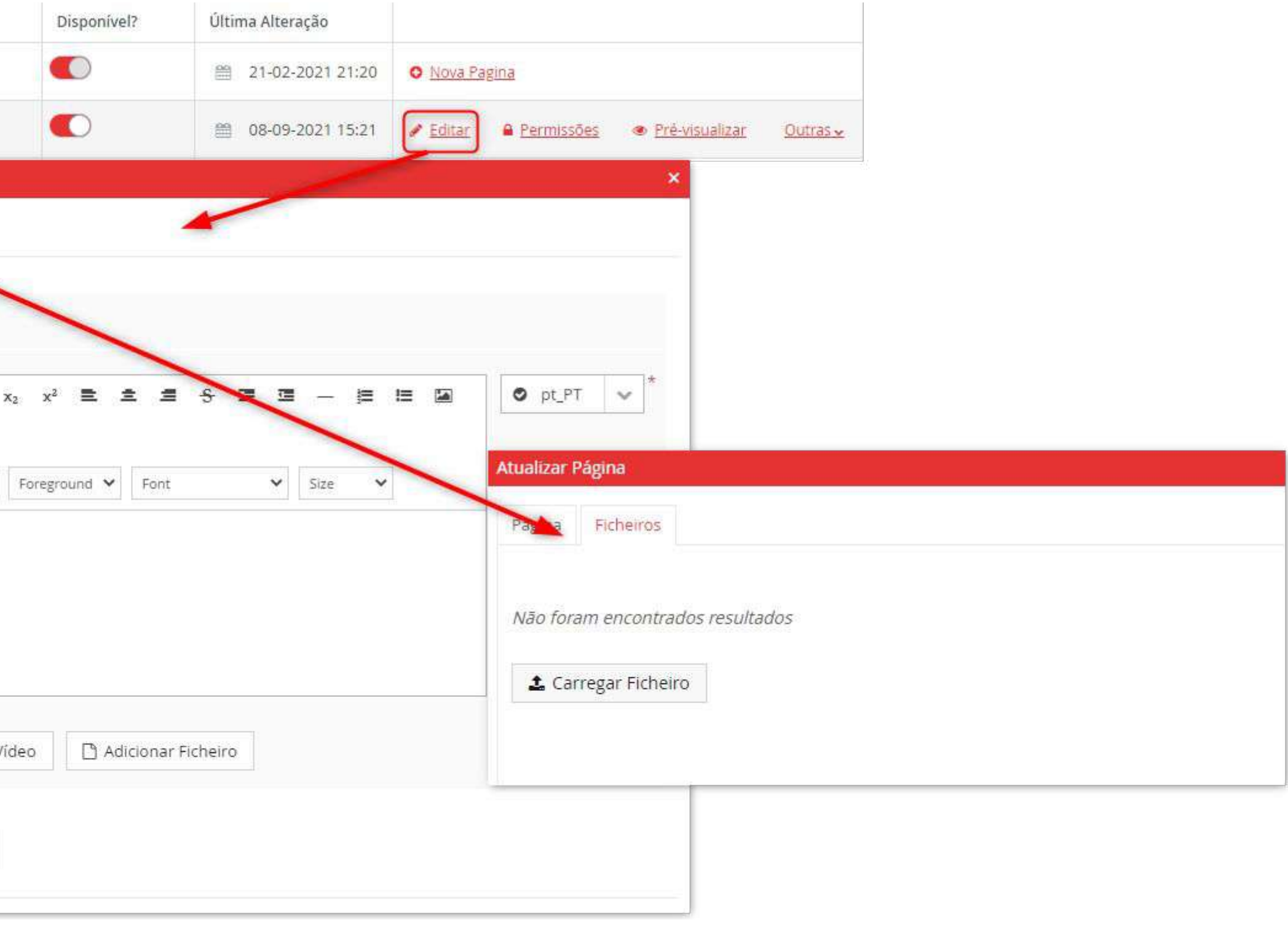

Docente > Administração de Disciplinas > Gerir > Conteúdos

Permissões: Funcionalidade onde se dão as permissões de quem pode visualizar a página que estamos a criar.

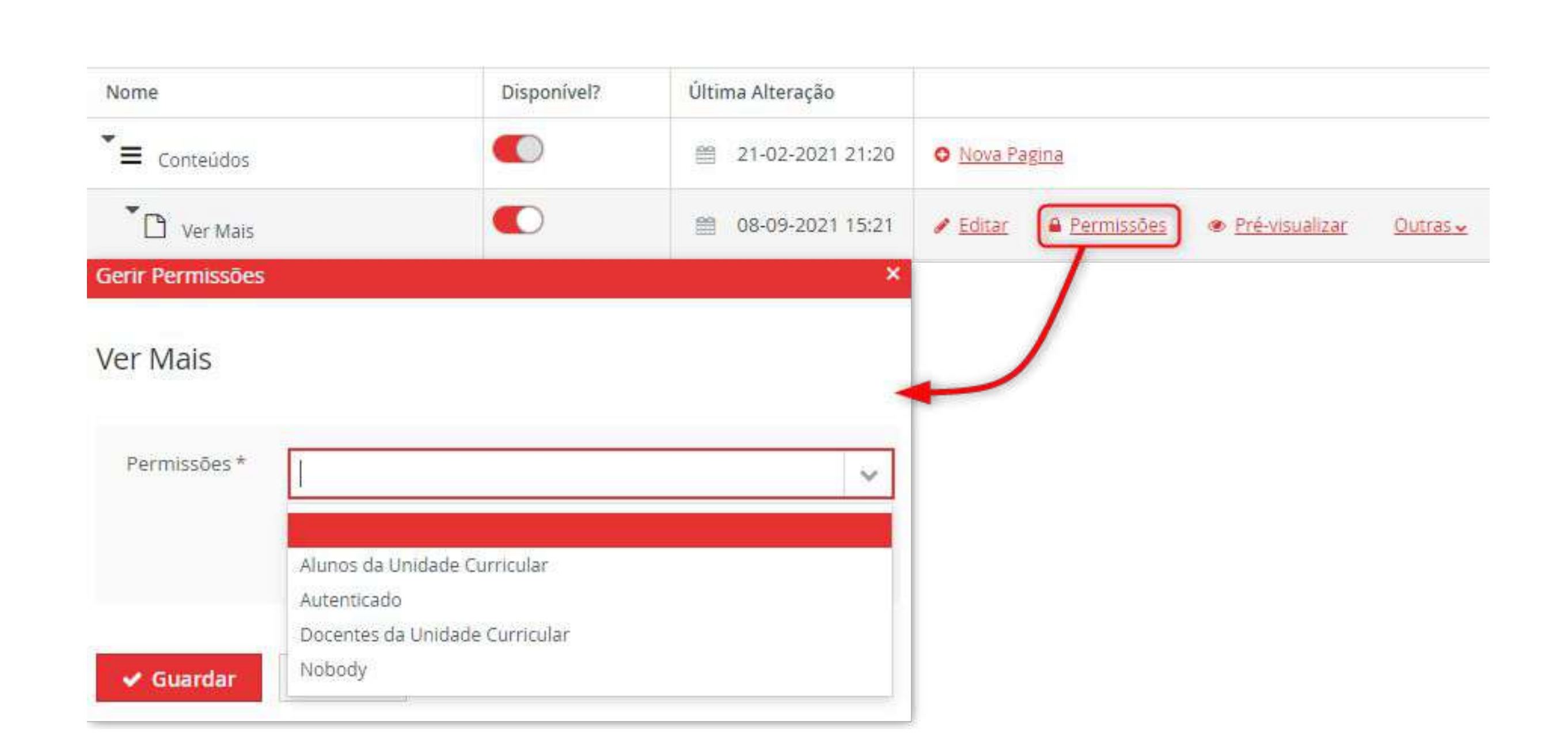

Docente > Administração de Disciplinas > Gerir > Conteúdos

 Pré-visualizar: Onde será possível pré-visualizar as alterações por nós feitas na página. Ao carregar irá abrir a página pública da disciplina.

| *≡ | Conteúd | los  |    |  |
|----|---------|------|----|--|
| T  | Ver N   | lais |    |  |
| A  | lem     | ião  | 11 |  |
| -  |         |      |    |  |
|    |         |      |    |  |
|    |         |      |    |  |
|    |         |      |    |  |
|    |         |      |    |  |
|    |         |      |    |  |
|    |         |      |    |  |
|    |         |      |    |  |
|    |         |      |    |  |
|    |         |      |    |  |
|    |         |      |    |  |
|    |         |      |    |  |
|    |         |      |    |  |

| Disponível? | Última Alteração |                       |                |                                                                |                                                                                                    |
|-------------|------------------|-----------------------|----------------|----------------------------------------------------------------|----------------------------------------------------------------------------------------------------|
|             | 21-02-2021 21:20 | O Nova Pagina         |                |                                                                |                                                                                                    |
|             |                  | 🖌 Editar 🔒 Permissões | Pré-visualizar | Outras 🗸                                                       |                                                                                                    |
|             |                  |                       |                | Pa<br>Av<br>Bi<br>Hd<br>Ol<br>Pl<br>Pl<br>Tu<br>Ai<br>St<br>Ve | PT / EN<br>agina Inicial<br>valiação<br>bliografia<br>prário<br>étodos de Ensino e Avaliações<br>bjectivos<br>aneamento<br>ograma<br>unos<br>núncios<br>mários<br>er Mais<br>Método de Avaliação Detalhado |
|             |                  |                       |                |                                                                | Bibliografia Detalhada<br>Teste_NovaPágina                                                                                                    |
|             |                  |                       |                |                                                                |                                                                                                    |

Docente > Administração de Disciplinas > Gerir > Conteúdos

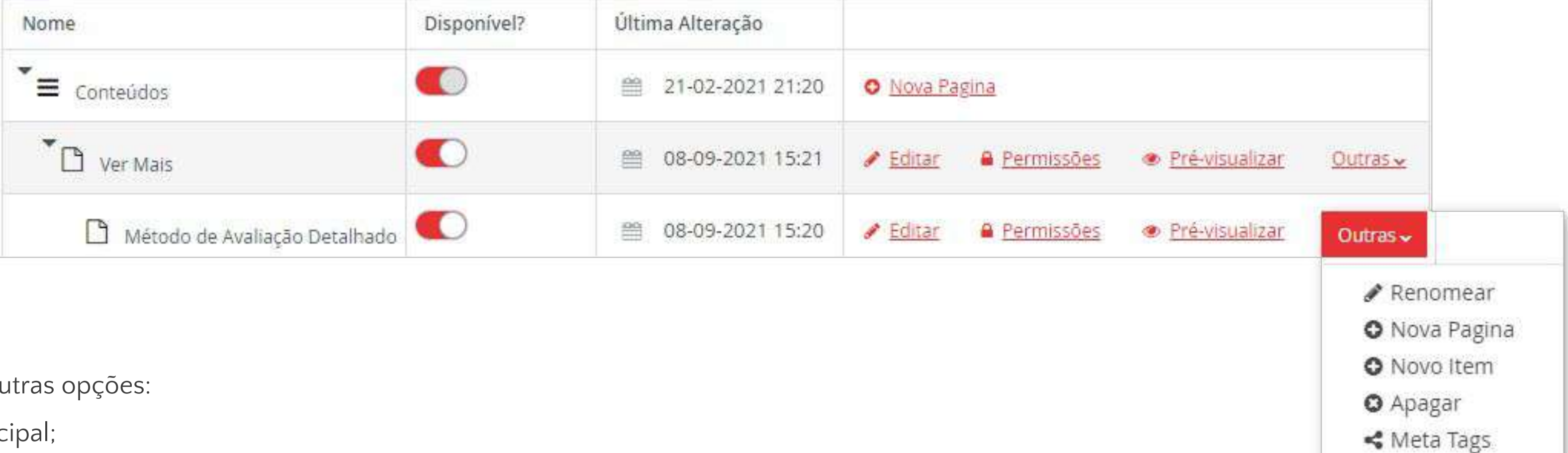

**Outras:** Funcionalidade que nos dará 5 outras opções:

**Renomear:** Editar o nome da página principal;

**Nova Página:** Criar uma nova página:

Novo Item:

**Apagar:** Apagar a página selecionada;

Meta Tags: Funcionalidade que permite colocar palavras-chave de maneira a ser mais fácil

a sua procura nos motores de busca.

# COMO POSSO COMUNICAR COM OS ALUNOS DAS MINHAS UNIDADES CURRICULARES?

Docente > Administração de Disciplinas > Gerir > Comunicação

#### Inbox

#### AL2 - Alemão II

| icios Co | Conversaçõ |
|----------|------------|
|          | Conversaço |

- No separador de Comunicação é onde será possível os Docentes ou os Serviços entrarem em contacto com os alunos.
- Anúncios: O docente poderá colocar qualquer informação que ache necessária para informar os alunos sobre qualquer tema da disciplina que leciona;
- **Conversações:** Onde será possível criar uma "<u>Nova Conversação</u>" directamente com o aluno;
- Mensagens: Todas as mensagens e anúncios referente á unidade curricular, neste caso exemplo, de Alemão II estarão neste separador.

|        | 0            |
|--------|--------------|
| ▼Ver ∽ | Novo Anúncio |
|        |              |

Docente > Administração de Disciplinas > Gerir > Comunicação

| Inbox         AL2 - Alemão II         Anúncios       Conversações         Mensagens                                                                                                    | Ver Ver Novo Anún<br>Todos<br>Enviados<br>Enviados por mim                                                                                                    |
|----------------------------------------------------------------------------------------------------|----------------------------------------------------------------------------------------------------|
| Não foram encontrados resultados<br>uncionalidades, "Ver" e "Novo Anúncio.<br>os que pretendemos que apareçam, entre as opções temos <b>"Todos"</b> que irá<br><b>ados"</b> anúncios que foram enviados aos alunos, quer tenham eles sido<br>os ou até pelo Coordenador do Curso. O <b>"Enviados por mim"</b> irá mostrar-nos<br>ocente. | Tipo (D*       Anúncio         De: (D)       AL2 - Alemão II, 2 Semestre 2019-2020 (ECN, ECO, FIN, GES, ▼         Opções       Enviar notificação por Email         Destinatários: (D)       Alunos da disciplina Alemão II         Docentes da disciplina Alemão II       Docentes responsáveis da disciplina Alemão II         Docentes responsáveis da disciplina Alemão II       Docentes responsáveis da disciplina Alemão II         Assunto:       ▲ pt_PT ▼         B       U ×a ײ       = = = ● ● §\$        ▲ pt_PT ▼         Background ▼       Foreground ▼       Font       Size ▼ |

- No separador Anúncio temos duas fu
- Ver: Possibilidade de filtrar os anúnci filtrar todo o tipo de anúncios, "Envia enviados pelo Docente, pelos Serviço os anúncios apenas enviados pelo do

Docente > Administração de Disciplinas > Gerir > Comunicação

| nbox       |                        |           |
|------------|------------------------|-----------|
| AL2 - Aler | mão II                 |           |
| Anúncios   | Conversações           | Mensagens |
|            |                        |           |
| Não foram  | <i>encontrados res</i> | ultados   |
|            |                        |           |
|            |                        |           |

Existe ainda a funcionalidade de criar um Novo Anúncio. Aqui irá aparecer uma janela para preencher vários campos, como por exemplo o campo <u>"Opções"</u> onde haverá a possibilidade de enviar, ou não, a notificação que vamos criar por E-mail. Outro campo a preencher será os <u>"Destinatários"</u>, aqui teremos três opções por onde escolher: os alunos da disciplina, os docentes da disciplina ou/e os docentes responsáveis da disciplina. Os campos finais para preenchimento serão o assunto e o corpo do anúncio.

O Novo Anún Ver 🐇 Todos Enviados Enviados por mim Novo Anúncio Y Ver Tipo ①\* Anúncio De: ① AL2 - Alemão II, 2 Semestre 2019-2020 (ECN, ECO, FIN, GES, 💉 Enviar notificação por Email Opções Destinatários: ① Alunos da disciplina Alemão II Docentes da disciplina Alemão II Docentes responsáveis da disciplina Alemão II Assunto: 🛦 pt\_PT 🛛 🗸 🛦 pt\_PT 🛛 🗸 BIU ×2 25 Xa 즢 -10 5 1 A Background 🗸 🛛 Foreground 🗸 🖌 Font ✓ Size ✓ 🖌 Enviar 🗸 🗸

Docente > Administração de Disciplinas > Gerir > Comunicação

Conversações – Nova Conversação: Aqui poderá ser criada uma conversação com os destinatários pretendidos. Os Destinatários podem variar entre todos os alunos da disciplina, os docentes da disciplina ou até os docentes responsáveis da disciplina. Aqui nesta funcionalidade poderá ser possível também adicionar apenas um destinatário individual da lista de alunos inscritos à disciplina.

Nome: Campo onde será para colocar o título da conversação.

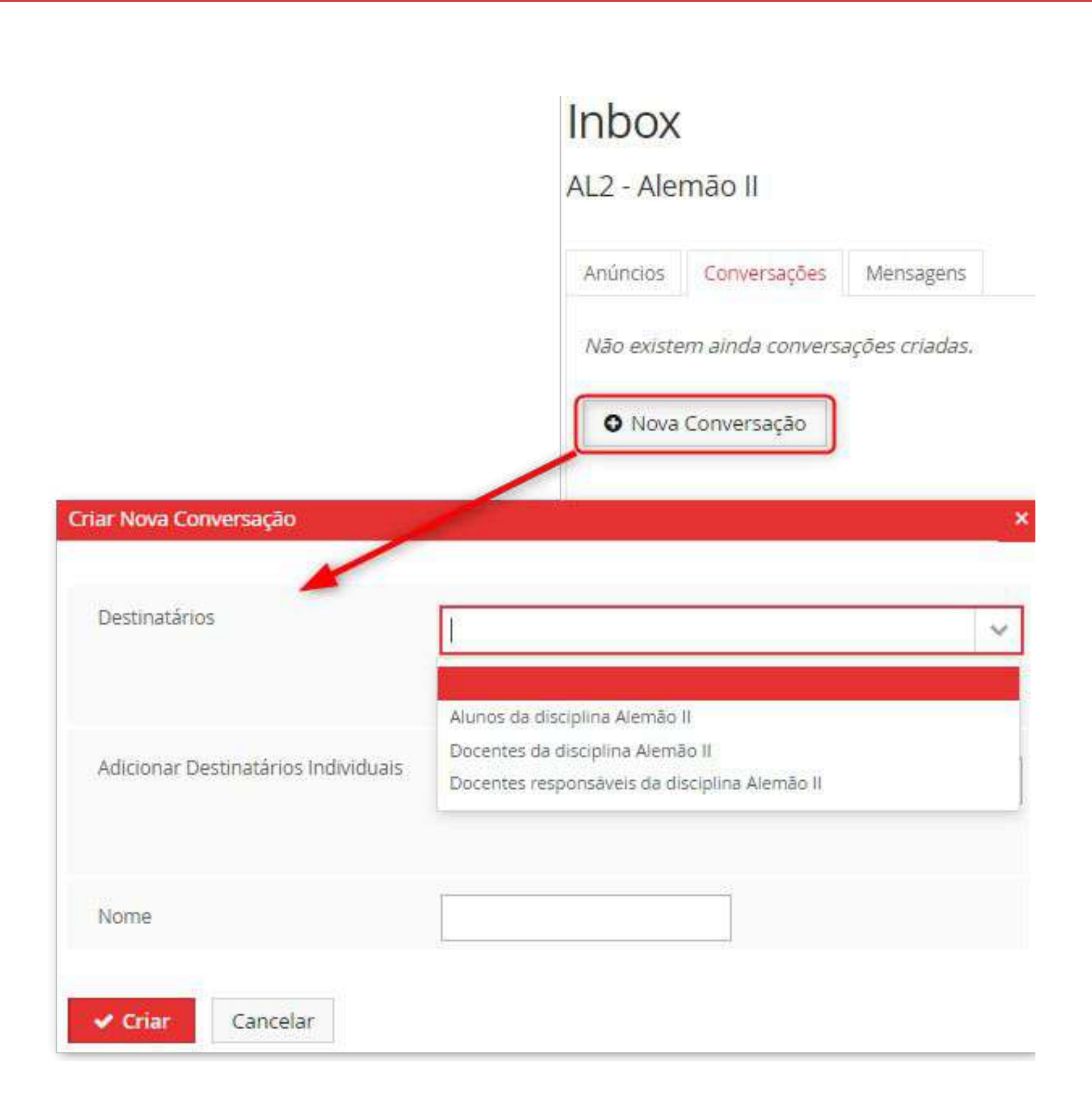

46

Docente > Administração de Disciplinas > Gerir > Comunicação

- Mensagens: Todas as mensagens e anúncios referente á unidade curricular estarão neste separador.
- Será possível também criar uma Nova mensagem a partir deste separador.
- Nas Mensagens existem vários filtros como por exemplo a caixa de entrada onde estarão todas as mensagens recebidas,
   "Com estrela" todas aquelas que por nós foram selecionadas com uma estrela, "Arquivo" mensagens estas arquivadas,
   "Enviados" mensagens enviados pelos docente e
   "Configurações"

#### Inbox

AL2 - Alemão II

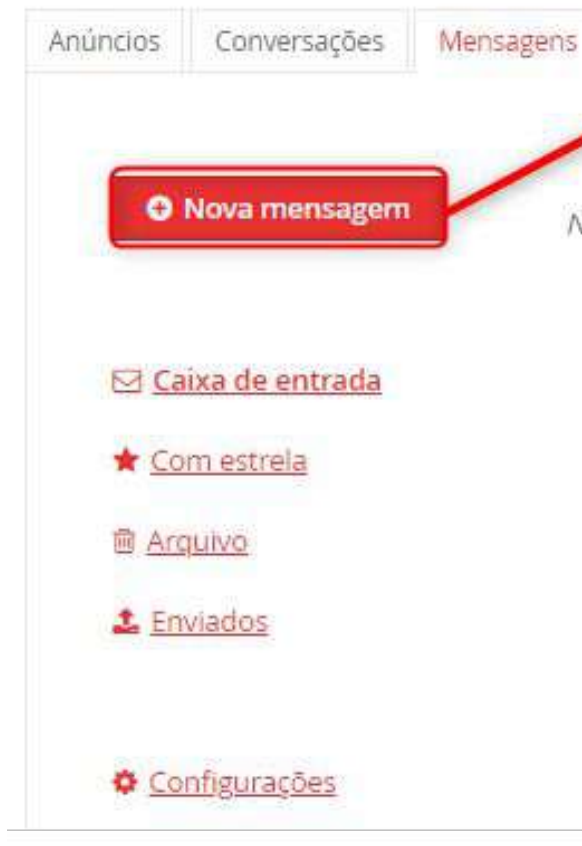

|                                  | Criar mensagem               |                                                                                                    |         | × |
|----------------------------------|------------------------------|----------------------------------------------------------------------------------------------------|---------|---|
|                                  | Тіро ①*                      | E-mail 🖌                                                                                                    |         |   |
|                                  | De: ①                        | AL2 - Alemão II, 2 Semestre 2019-2020 (ECN, ECO, FIN, GES, 🛛 🗸                                                                                      |         |   |
|                                  | Opções                       | • Adicionar destinatários extra (0)                                                                                                    |         |   |
| Vão foram encontrados resultados | Destinatários: ①             | <ul> <li>Alunos da disciplina Alemão II</li> <li>Docentes da disciplina Alemão II</li> <li>Docentes responsáveis da disciplina Alemão II</li> </ul> |         |   |
|                                  | Assunto:                     | Detalhes de Destinatários                                                                                                    |         |   |
|                                  |                              |                                                                                                    | A pt_PT | ~ |
|                                  | B I U x₂<br>Background ✔ For | x <sup>2</sup> E E E S I I − E E M % % Ø<br>reground ∨ Font ∨ Size ∨                                                                                | A pt_PT | ~ |
|                                  | ✓ Enviar ~                   |                                                                                                    |         |   |

## ONDE POSSO VER O CALENDÁRIO AULAS?

### CALENDÁRIO DE AULAS

Docente > Administração de Disciplinas > Gerir > Calendário de Aulas

- No Calendário de Aulas é onde estarão parametrizadas as aulas de acordo com o ficheiro de horários da disciplina carregados em Fénix assim como com a associação dos docentes aos turnos dos horários.
- Aqui estarão todas as aulas que o docente deu e irá dar a esta disciplina num determinado semestre e ano lectivos.
- Existirão também as funcionalidades de Criar Aula Extra, filtrar as aulas por Ocorridas, Ocorridas sem Sumário e Todas.
- No final da linha de cada aula é também possível criar sumário para a mesma.

#### Calendário de Aulas

AL2 - Alemão II 2 Semestre 2019/2020

| O Criar Aula Extra    |                                      |
|-----------------------|--------------------------------------|
| Ver Aulas * 🔘 Ocorrio | das 🦲 Ocorridas sem Sumário  🔿 Todas |
| Turno                 | ~                                    |
| <b>Q</b> Pesquisar    |                                      |
| ۹                     | Número de Resultados 26 (Total 26)   |
| Data                  | Hora                                 |
| 2020-05-20 (Qua.)     | 16:30:00 - 19:30:00                  |
| 2020-05-18 (Seg.)     | 16:30:00 - 18:00:00                  |
| 2020-05-13 (Qua.)     | 16:30:00 - 19:30:00                  |
| 2020-05-11 (Seg.)     | 16:30:00 - 18:00:00                  |
| 2020-05-06 (Qua.)     | 16:30:00 - 19:30:00                  |

| Turno                     | Turmas   | Sala   | Aula Extra | Tema / Plano de Aula | Sumário |
|---------------------------|----------|--------|------------|----------------------|---------|
| AL2 L07 (Teórico-Prático) | <u>6</u> | F1 205 |            |                      | O Criar |
| AL2 L07 (Teórico-Prático) | <u>6</u> | F1 205 |            |                      | O Criar |
| AL2 L07 (Teórico-Prático) | <u>6</u> | F1 205 |            |                      | O Criar |
| AL2 L07 (Teórico-Prático) | <u>6</u> | F1 205 |            |                      | O Criar |
| AL2 L07 (Teórico-Prático) | <u>6</u> | F1 205 |            |                      | O Criar |

### CALENDÁRIO DE AULAS

Docente > Administração de Disciplinas > Gerir > Calendário de Aulas

- Criar Aula Extra: Para além das aulas já disponibilizadas pelo ficheiro de horários, será também possível criar aulas extra se os docentes o entenderem. Para isso terão de preencher quatros campos:
- Turno: Onde é selecionado o turno pretendido
- Data: Onde é colocada a data da aula extra
- Hora de Início: Hora estabelecida de inicio de aula
- Hora de fim: Hora que dita o final da aula.

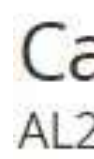

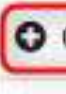

#### Calendário de Aulas AL2 - Alemão II 2 Semestre 2019/2020 O Criar Aula Extra Criar Aula Extra V Turno\* 龠 Data \* Hora de Início \* 00h 🗸 : 00m 🗸 Hora de Fim\* 00h 🗸 🦾 00m 🗸 Cancelar 🗸 Criar

### CALENDÁRIO DE AULAS

Docente > Administração de Disciplinas > Gerir > Calendário de Aulas

- Criar Sumário: Destina-se a criar o sumário para a aula selecionada. O sumário terá de ser escrito ou importado na opção de "Opções de Importação.
- Opções de Importação: Dá hipótese aos docente de importarem um sumário a partir de um plano de aulas ou de um sumário já existente.

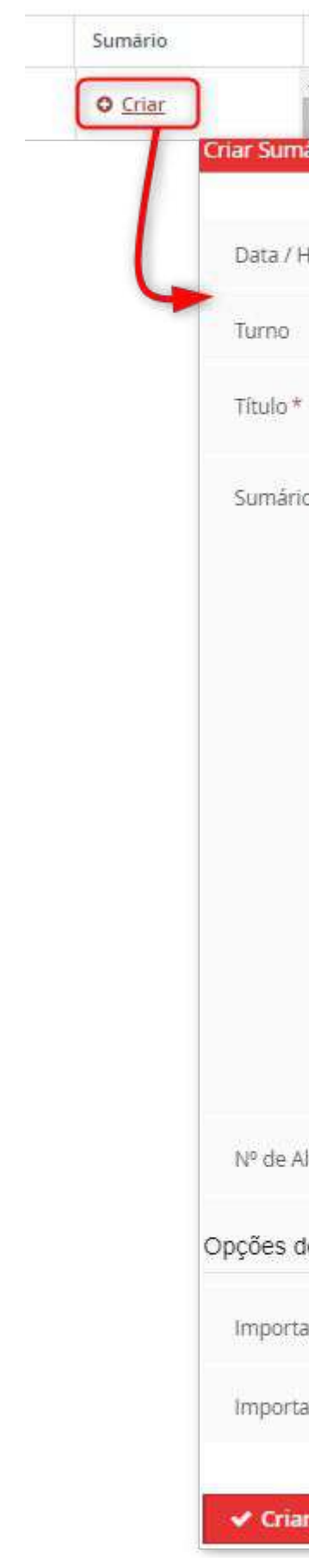

|   | Â  |    |    |  |
|---|----|----|----|--|
| m | ár | io | ţ. |  |
|   |    |    |    |  |
|   |    |    |    |  |

| Hora                     | 2020-05-20 (Qua.) 16:30:00 - 19:30:00                                              |         |   |
|--------------------------|------------------------------------------------------------------------------------|---------|---|
|                          | AL2 L07 (Teórico-Prático)                                                          |         |   |
| *                        |                                                                                    | ▲ pt_PT | ~ |
| rio*                     | B I U x₂ x² E E E E E E E E E E E S S S<br>Background ▼ Foreground ▼ Font ▼ Size ▼ | ▲ pt_PT |   |
| Alunos                   |                                                                                    |         |   |
| de Importação            |                                                                                    |         |   |
| tar de plano de aula     | ×                                                                                  |         |   |
| tar de sumário existente |                                                                                    |         |   |
| a <b>r</b> Cancelar      |                                                                                    |         |   |

## ONDE POSSO PARAMETRIZAR ANTECIPADAMENTE OS MEUS SUMÁRIOS?

#### PLANEAMENTO DE AULAS

Docente > Administração de Disciplinas > Gerir > Planeamento de Aulas

- Neste menu de Planeamento de Aulas o docente tem a possibilidade de criar antecipadamente os planos das aulas. Após os planos serem criados, os mesmos poderão ser associados aos sumários das aulas dadas como foi demonstrado no passo anterior.
- Aqui para criar o planeamento terá de ir a Criar. Uma vez dentro do menu, deverá selecionar qual o tipo de aula, colocar um título e finalmente o corpo do planeamento.
- Uma outra funcionalidade nesta página é colocar o Planeamento visível, ou não, na página Pública da Unidade Curricular.

|                                           | Planeamento de Aulas<br>AL2 - Alemão II 2 Semestre 2020/2021                                                                                                    |                 |
|-------------------------------------------|----------------------------------------------------------------------------------------------------|-----------------|
|                                           | Criar Site da disciplina: mostrar Planeamento                                                                                                    |                 |
|                                           | Tipo de Aula * Teórico-Prática 🗸                                                                                                    |                 |
|                                           | Q Pesquisar                                                                                                    |                 |
|                                           | Não foram encontrados resultados                                                                                                    |                 |
|                                           |                                                                                                    |                 |
| Tipo de Aula*<br>Titulo*                  | Teórico-Prática 🗸                                                                                                    | A of PT         |
| Tipo de Aula*<br>Título*<br>Planeamento   | Teórico-Prática     B   I   U   x2   x2   x2   x2   x2   x2   x3     Background ♥   Foreground ♥     Fort   Size                                                                                                    | pt_PT     pt_PT |
| Tipo de Aula *<br>Titulo *<br>Planeamento | Teórico-Prática       ✓         B       I       U       x₂       x²       E       S       I       I       S       I       I                                                                                                    | ▲ pt_PT         |
| Tipo de Aula *<br>Titulo *<br>Planeamento | Teórico-Prática       V         B       I       U       xz       x²       Image: Image: | ▲ pt_PT         |
| Tipo de Aula *<br>Titulo *<br>Planeamento | Teórico-Prática     B I U xe xe =      Background v   Font v   Size v                                                                                                    | ▲ pt_PT         |

Cancelar

Criar

#### PLANEAMENTO DE AULAS

Docente > Administração de Disciplinas > Gerir > Planeamento de Aulas

 Copiar Planeamento: Possibilidade de criar um planeamento para a disciplina a partir de um planeamento de um período anterior.
 Selecionando a disciplina e o ano lectivo será possível visualizar os sumários possíveis para cópia.

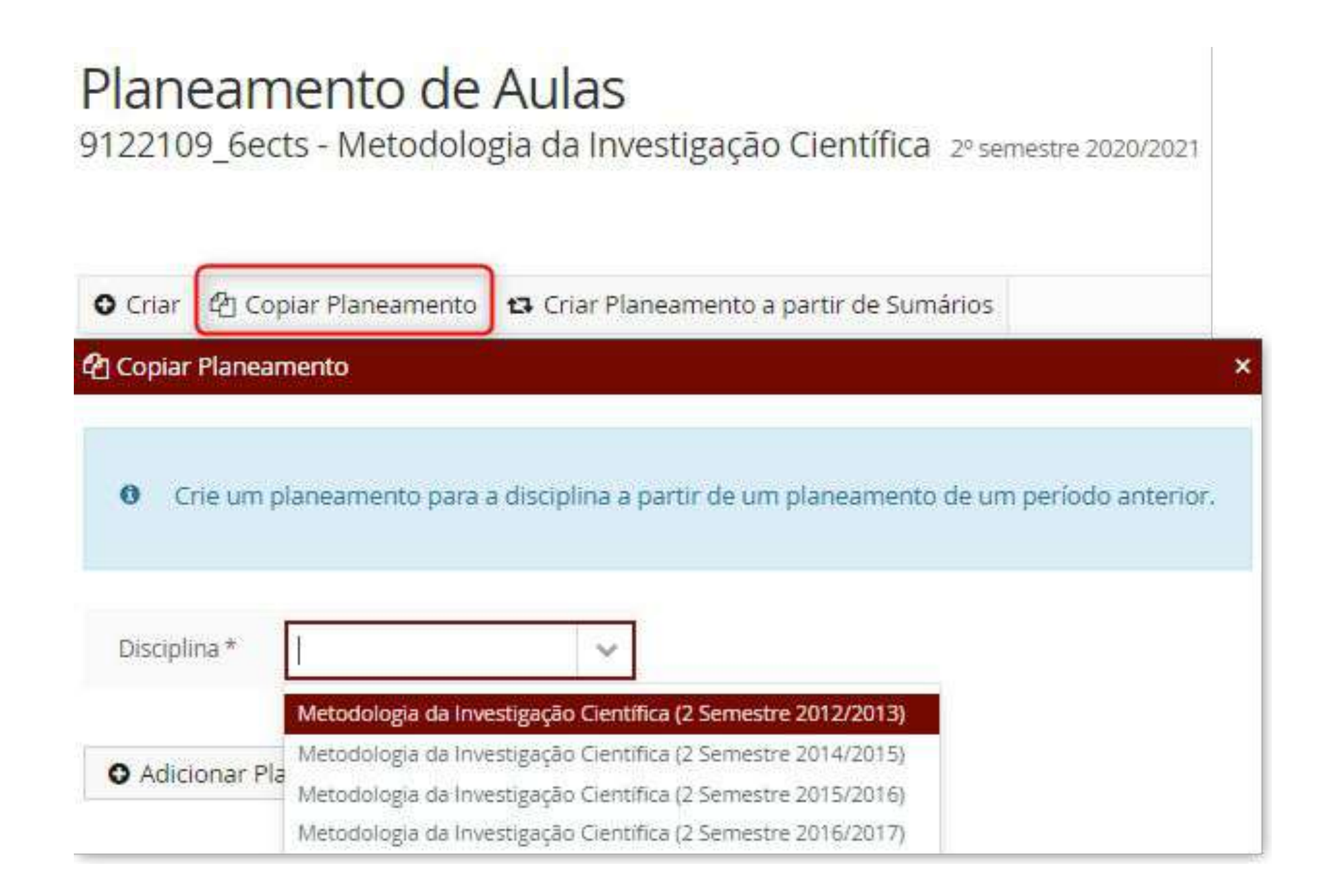

#### PLANEAMENTO DE AULAS

Docente > Administração de Disciplinas > Gerir > Planeamento de Aulas

Criar Planeamento a partir de Sumários: Possibilidade de criar um planeamento para a disciplina a partir de sumários da mesma ou de períodos anteriores.
 Ao selecionar a disciplina e o ano lectivo, juntamente com o tipo de turno para ajudar a filtrar, irá ser possível visualizar os possíveis sumários para cópia

Planear 9122109\_66

O Criar 🙆 🕻

Tipo de Aula

Q Pesquisar

| laneamento 🖪 Criar Plan                        | eamento a partir de Sumá   | rios             |                  |                |
|------------------------------------------------|----------------------------|------------------|------------------|----------------|
|                                                | /                          |                  |                  |                |
| Ž                                              |                            |                  |                  |                |
| Procurar Sumários                              |                            |                  |                  |                |
|                                                |                            |                  |                  |                |
| 0 Crie um planeamento                          | para a disciplina partindo | de sumários da n | nesma ou de peri | odos anteriore |
| <b>0</b> Crie um planeamento                   | para a disciplina partindo | de sumários da n | nesma ou de peri | odos anteriore |
| Crie um planeamento Disciplina *               | para a disciplina partindo | de sumários da n | nesma ou de peri | odos anteriore |
| Crie um planeamento Disciplina * Tipo de Turno | para a disciplina partindo | de sumários da n | nesma ou de peri | odos anteriore |
| Crie um planeamento Disciplina * Tipo de Turno | para a disciplina partindo | de sumários da n | nesma ou de peri | odos anteriore |

# ONDE ESTÃO PARAMETRIZADOS OS RELATÓRIOS À DISCIPLINA E AO DOCENTE?

## INQUÉRITOS

Docente > Administração de Disciplinas > Gerir > Inquéritos

No menu dos Inquéritos – Relatórios é onde estarão disponibilizados por ciclos de estudo, os inquéritos e respectivos relatórios, referente à Unidade Curricular e ao Docente/Turno. O docente poderá visualizar os resultados dos inquéritos em percentagem no botão "Relatório".

### Inquéritos - Relatórios AL2 - Alemão II 2 Semestre 2020/2021

| nidade                             | Curricular                                    |                                      |                   |  |
|------------------------------------|-----------------------------------------------|--------------------------------------|-------------------|--|
| Inidades                           | Curriculares                                  |                                      |                   |  |
| Q                                  |                                               | Número de Resultados 1 (1<br>1)      | lotal             |  |
| Código                             | Unidade *<br>Curricular                       |                                      |                   |  |
| AL2                                | Alemão II                                     | Int Relatório                        |                   |  |
| 0                                  |                                               | •                                    |                   |  |
|                                    |                                               |                                      |                   |  |
|                                    |                                               |                                      |                   |  |
|                                    |                                               |                                      |                   |  |
| ocente                             | / Turno                                       |                                      |                   |  |
| )ocente                            | / Turno                                       |                                      |                   |  |
| )ocente<br>Docentes                | / Turno<br>por Turno                          |                                      |                   |  |
| ocente                             | / Turno<br>por Turno                          | Número de Resultados 1.0             | Tentral 13        |  |
| ocente<br>ocentes                  | / Turno<br>por Turno                          | Número de Resultados 1 ()            | Total 17          |  |
| )ocente<br>locentes<br>Q<br>Código | / Turno<br>por Turno<br>Unidade<br>Curricular | Número de Resultados 1 (1<br>Docente | fotal 1)<br>Turno |  |

## EU SOU INTERVENIENTE NUM PROCESSO DE CANDIDATURA. COMO POSSO VER ESSA CANDIDATURA?

Docente > Processos > Candidaturas

- Se o docente for interveniente em algum processo de candidatura é no menu Candidaturas que o mesmo poderá seguir esse processo de candidatura.
- Mediante o preenchimento de alguns campos como o <u>Período</u>, o <u>Tipo de Candidatura</u>, a <u>Fase</u>, a <u>Opção</u>, a <u>Vaga</u>, o <u>Estado</u>, o <u>Número</u> e o <u>Nº Documento / Nº Contribuinte</u> será possível visualizar a candidatura pretendida.

#### Processos

#### Candidaturas

Trabalhos Académicos

Candidaturas a Tema (Docente)

#### Candidaturas

| Período *                          | ~ |  |
|------------------------------------|---|--|
| Tipo de Candidatura                | ~ |  |
| Fase                               | ~ |  |
| Opção                              | ~ |  |
| Vaga                               | ~ |  |
| Estado                             | ~ |  |
| Número                             |   |  |
| № Documento / № de Contribuinte    |   |  |
| <b>Q</b> Pesquisar 🕺 Visão Geral 🛈 |   |  |
| esquise para obter resultados      |   |  |
|                                    |   |  |

Docente > Processos > Candidaturas

- O Docente através do botão "Detalhe"
   conseguirá ver todo o processo de candidatura escolhido.
- Estão ainda presentes os botões de Seriação,
   Seriação Critérios, Mudar Estados,
   Exportar e Exportar com documentos.

#### Docente > Processos > Candidaturas

#### Candidaturas

| Período *                       | 2021/2022 | ~ |
|---------------------------------|-----------|---|
| Tipo de Candidatura             |           | ~ |
| Fase                            |           | ~ |
| Opção                           |           | ~ |
| Vaga                            |           | × |
| Estado                          |           | ~ |
| Número                          |           |   |
| № Documento / № de Contribuinte |           |   |

**Q** Pesquisar 🚯 Visão Geral 🛈

| Q    |        | Número de Resultados 150 ( | Total 150)     |
|------|--------|----------------------------|----------------|
|      | Número | Tipo                       | Fase           |
|      |        | Concursos de P Recrutar    | mento Docentes |
|      |        | Concursos de P Recrutar    | mento Docentes |
| Seri | ação   | Seriação - Critérios       | Mudar Estados  |

PT / EN

| Candidato | Opções | Estado               | Data       | Seriação |         |  |
|-----------|--------|----------------------|------------|----------|---------|--|
|           |        | Candidatura Validada | 17-01-2022 | Não      | Detaihe |  |
|           |        | Candidatura Validada | 17-01-2022 | Não      | Detalhe |  |
|           |        |                      |            | -10      |         |  |

Exportar 🛛 🕹 Exportar com documentos

## ONDE POSSO ANALISAR OS TRABALHOS ACADÉMICOS?

### TRABALHOS ACADÉMICOS

Docente > Processos > Trabalhos Académicos

 No menu dos Trabalhos Académicos é possível visualizar os diferentes trabalhos académicos dos alunos.

> Com os campos **Período de Início**, **Estado** e **Função** é possível filtrar os diferentes trabalhos académicos.

 No botão de **Detalhe** é onde podemos acompanhar todo o processo do Trabalho Académico.

#### Docente > Processos > Trabalhos Académicos

#### Trabalhos Académicos

| Estado                                             | Mic                   | ~                     |
|----------------------------------------------------|-----------------------|-----------------------|
| Função *                                           | Coordenador           | ~                     |
|                                                    | Apenas Inativos       | i                     |
| <b>Q</b> Pesquisar                                 |                       |                       |
| Q Pesquisar                                        | Número de Ri          | esultados 7 (Total 7) |
| Q Pesquisar<br>Q<br>Período de Início              | Número de Ri<br>Aluno | esultados 7 (Total 7) |
| Q Pesquisar<br>Q<br>Período de Início<br>2021/2022 | Número de Ri<br>Aluno | esultados 7 (Total 7) |

PT / EN

| Curso                                 | Título (resumo) | Estado                         | Data do Estado   | Nota |           |
|---------------------------------------|-----------------|--------------------------------|------------------|------|-----------|
| [MACC] Mestrado Bolonha em Accounting |                 | TFM Avaliado                   | 19-05-2022 17:52 | 15   | Q Detalhe |
| [MACC] Mestrado Bolonha em Accounting |                 | Submissão do TFM Final (Aluno) | 14-05-2022 16:31 |      | Q Detalhe |

## COMO CANDIDATO COMO POSSO SUBMETER E VISUALIZAR AS MINHAS CANDIDATURAS?

Candidato> Candidaturas

- No menu Candidaturas é possível visualizar as candidaturas que estão abertas naquele período assim como as candidaturas já submetidas ou em curso.
- Para criar um processo de candidatura teremos de ir a "Criar" nas candidaturas que estejam abertas.
- Para acompanhar o processo de candidatura, teremos de ir à candidatura já submetida e carregar em "Detalhe"

#### Candidaturas

Candidaturas abertas

| LECUVO         | Reingrate                       | Fase     | Datas            |              |
|----------------|---------------------------------|----------|------------------|--------------|
| 2021/2022 Conv | cursos de Pessoal -<br>utamento | Docentes | 18-06-2021 12:50 | 20-08-2021 1 |

Candidaturas em curso ou submetidas

| Número          | Período Lectivo | Candidatura | Fase     | Opções                                          | Estado      | Data 👻           |           |
|-----------------|-----------------|-------------|----------|-------------------------------------------------|-------------|------------------|-----------|
| MD201920-459-AQ | 2019/2020       | Mestrados   | Primeira | Mestrado Bolonha in Ciências Empresariais - Ciê | Matriculado | 66-03-2019 19:21 | Q Detaihe |

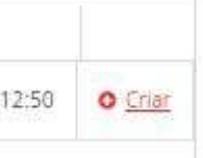

Candidato> Candidaturas

#### Candidaturas abertas

- Criar Candidatura: Após carregar em "Criar", teremos de selecionar qual o processo onde nos queremos candidatar.
- Após confirmar a criação da candidatura, o processo de candidatura será criado.

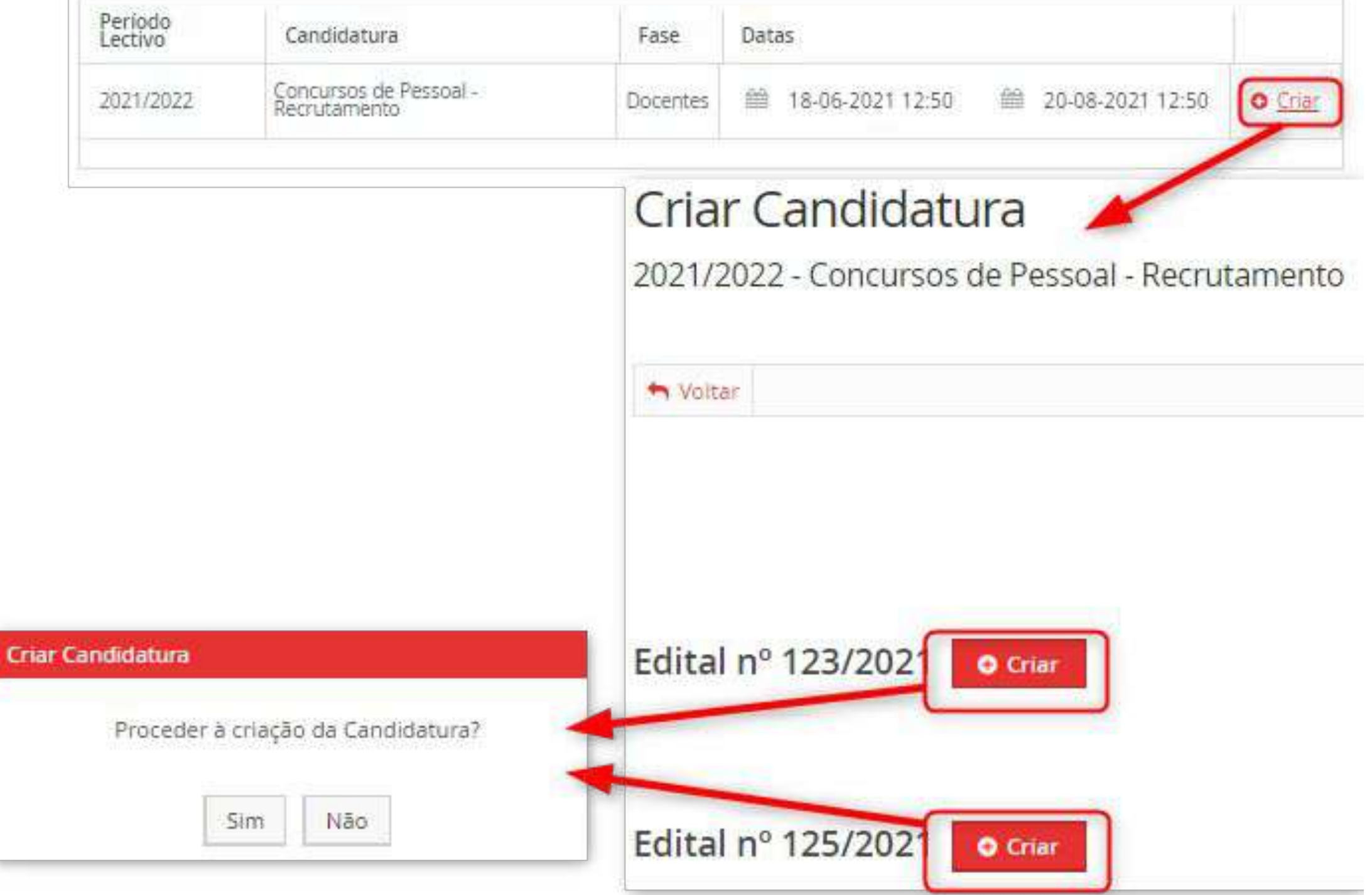

Candidato> Candidaturas

#### Processo de Candidatura - RH-9

2021/2022 - Concursos de Pessoal - Recrutamento

Aqui, como nos Trabalhos Académicos haverá todo um circuito de operações e estados onde o aluno poderá ser chamado a intervir.

| Soltar                 |                                  |                                   |                    |                          |                                        |               |                   |                           |
|------------------------|----------------------------------|-----------------------------------|--------------------|--------------------------|----------------------------------------|---------------|-------------------|---------------------------|
| Detalhes               |                                  |                                   |                    |                          |                                        | Oper          | rações            |                           |
| Candidato              |                                  |                                   |                    |                          |                                        | Sub           | meter Candidatura |                           |
| Fase                   | Docentes                         |                                   |                    |                          |                                        | Anu           | lar Candidatura   |                           |
| Data de Candida        | itura 🖀 20-08-20.                | 21 2:39                           |                    |                          |                                        |               |                   |                           |
| Estado                 | Formalizar Cano                  | didatura (20-08-2021 2:39 -       |                    |                          |                                        |               |                   |                           |
|                        |                                  |                                   |                    |                          |                                        |               |                   |                           |
| Dados Pessoais         | Informação Pessoal               | Habilitações e Titulos Académicos | Domínio de Linguas | Experiência Profissional | A Notificações Via Correio Electrónico | A Privacidade | Anexar Documentos | Monitorização de Processo |
| Separador dispenivel d | leside "Formalizar Candidatura") | par                               |                    |                          |                                        |               |                   |                           |
| Informação Pes         | soal                             |                                   |                    |                          |                                        |               |                   |                           |
| Nr Aluno:              |                                  |                                   |                    |                          |                                        |               |                   |                           |

Dados Pessoais

## COMO CANDIDATO COMO POSSO VISUALIZAR A MINHA CONTA CORRENTE?

Candidato> Conta Corrente (Candidato)

Candidato > Conta Corrente (Candidato)

#### Detalhes da Conta

No menu **Conta Corrente (Candidato)** é onde será possível analisar tudo relacionado com a sua conta corrente.

| Detalhes        |          |  |
|-----------------|----------|--|
| Número Fiscal   | PT       |  |
| Cliente         |          |  |
| Saldo em Dívida | 224.00 € |  |
| Juros pendentes | 0.00 €   |  |
| onta Corrente   |          |  |

| Doc. Pendentes        | Planos de pagar | nentos pendentes           | Extrato  | Pagamentos      |
|-----------------------|-----------------|----------------------------|----------|-----------------|
| Data de La vencimento | IT<br>Nº Fiscal | Documento 11<br>Financeiro | Descriça | ăo              |
| 2022-06-30            | PT              | ND                         | • 1      | 0º Prestação da |

Para consultar as referências MB para pagamento clique no separador Referências para Pag

PT / EN

na coluna Nº Fiscal

Referências para Pagamento

|                                                                     | UT Valor total | Montante a pagamento |
|---------------------------------------------------------------------|----------------|----------------------|
| Propina em Mestrado Bolonha em Reabilitação Psicomotora (2021/2022) | 224.00 €       | 224.00€              |

Candidato> Conta Corrente (Candidato)

Na tabela inicial dos Detalhes da Conta é possível ver o valor da dívida no seu total assim como visualizar os juros pendentes associados a essas dívidas.

| Detal   | hes | da | Cor |
|---------|-----|----|-----|
| D O ton |     | ~~ | ~~. |

| C | )etalhes        |
|---|-----------------|
|   | Número Fiscal   |
|   | Cliente         |
| 1 | Saldo em Dívida |
|   | Juros pendentes |

#### nta

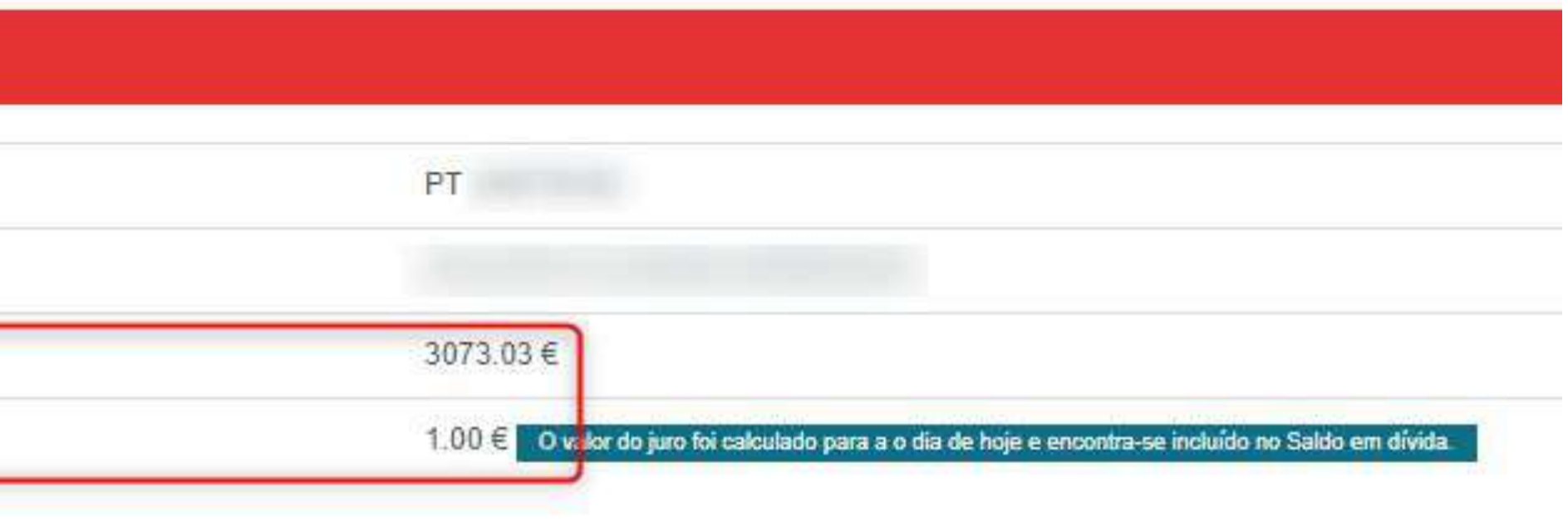

Candidato> Conta Corrente (Candidato)

Ainda assim, é possível verificar todas as dívidas detalhadamente no separador de "Documentos Pendentes". Este separador mostra-nos a data até à qual cada uma das dívidas terá de ser paga (coluna Data Vencimento). Se a dívida não for paga até essa data, irão então ser acrescentados os juros. (Ver o primeiro exemplo: O valor total inicial era de 60€ e como a data de vencimento já foi ultrapassada, no Montante a pagamento, ao valor a pagar foram acrescentado 0,62€ de juros)

#### Conta Corrente

Para consultar as referências MB para pagamento clique no separador Referências para Pagamento.

Os items apresentados no separador Doc. Pendentes estão lançados para o NIF indicado na coluna Nº Fiscal.

| Doc. Pendentes           | endentes Planos de pagamentos pendentes Extrato Pagamentos Referências para Pagamento |                            |                                       |                       |                            |  |
|--------------------------|---------------------------------------------------------------------------------------|----------------------------|---------------------------------------|-----------------------|----------------------------|--|
| Data de 44<br>vencimento | N° Fiscal                                                                             | Documento II<br>Financeiro | Descrição                             | Valor total           | Montante a 11<br>pagamento |  |
| 2021-05-30               | PT 244779163                                                                          | ND LEG/000000000           | Propina 9ª Prestação ( )              | <mark>60.00 €</mark>  | 60.62 €                    |  |
| 2021-06-30               | PT 244779163                                                                          | ND LEG/000000000           | Propina 10 <sup>ª</sup> Prestação ( ) | 60.00€                | 60.38€                     |  |
| 2021-09-01               | PT 244779163                                                                          | ND INT/00000000            | Seguro Escolar [                      | 2.03€                 | 2.03€                      |  |
| 2021-09-30               | PT 244779163                                                                          | ND INT/00000000            | • 2º Prestação da Propina em ()       | <mark>885.00 €</mark> | 885.00 €                   |  |

Candidato> Conta Corrente (Candidato)

- Para pagar as dívidas necessitamos das referências de pagamento e se a dívida não tiver uma referência associada teremos de ir a "Gerar Referência de Multibanco" nos Detalhes da Conta (caso a funcionalidade seja suportada pela Escola).
- Aqui selecionamos qual a dívida que pretendemos pagar. Temos ainda no final da página os dados de "Instituição Financeira", "Cliente" e "Intervalo de Código de Pagamento" que já estarão automaticamente preenchidos. Após verificar que os campos estão corretamente todos preenchidos clicamos em Submeter.

| Voltar   |                                    |                         |                                                  |
|----------|------------------------------------|-------------------------|--------------------------------------------------|
| eleci    | one as dívidas a associar          |                         |                                                  |
|          | Número do Documento                | E                       | escrição                                         |
|          | ND INT/00000000                    | s                       | Seguro Escolar [                                 |
|          | ND LEG/00000000                    | Propina 10ª Prestação ( |                                                  |
| <b>~</b> | ND LEG/00000000                    | F                       | ropina 9ª Prestação (                            |
|          | Instituição Financeira             | Instituto               | Superior de Economia e Gestão                    |
|          | Cliente                            |                         |                                                  |
| h        | ntervalo de Códigos de Pagamento   | [20838] -               | Pool 20838                                       |
| pós a    | submissão, consulte as referências | MB no sep               | arado <mark>r Referências para Pagament</mark> o |

#### Detalhes da Conta J Gerar Referência Multibanco Valor em dívida Valor em dívida com acréscimos 2.03€ 2.03€ 60.00€ 80.38€ ) 60.00€ 80.62 € )

Candidato> Conta Corrente (Candidato)

 Após a criação da "Referência de Multibanco", no menu das "Referências de Pagamento" é possível visualizar a entrada por nós criada.

Contém a data de vencimento original e a Referência de Pagamento que foi gerada para que a mesma possa ser paga.

#### Conta Corrente

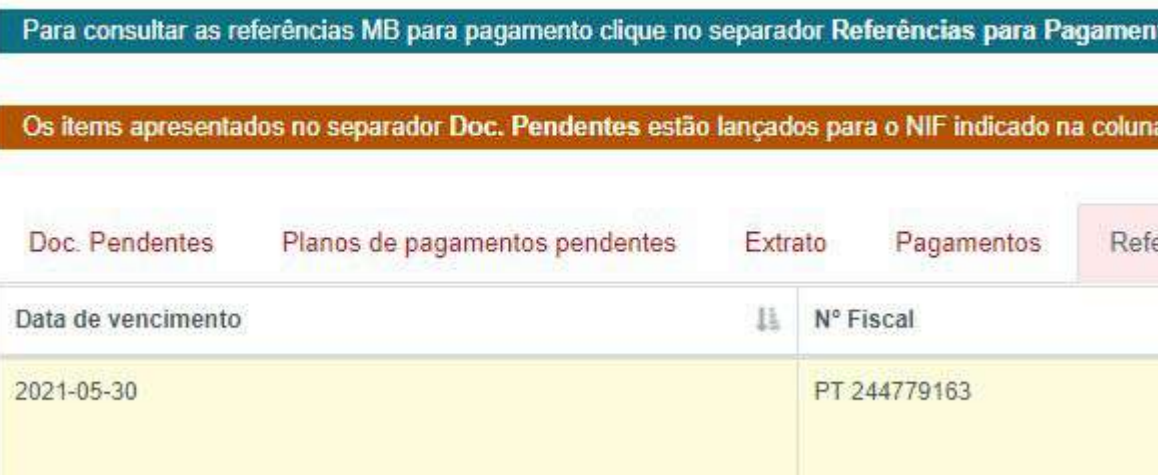

| to.                |                          |    |                                                                |    |
|--------------------|--------------------------|----|----------------------------------------------------------------|----|
| erências para Paga | mento                    |    |                                                                |    |
| 11                 | Descrição                | )H | Referência de Pagamento                                        | 11 |
|                    | Propina 9ª Prestação ( ) |    | Entidade: [20838]<br>Referência: 720 804 507<br>Valor: 80.62 € |    |
# COMO POSSO TER ACESSO À MINHA INBOX?

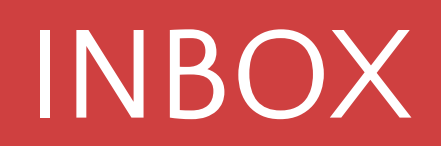

Pessoal > Comunicação > Inbox

- Semelhante ao que foi visto anteriormente na Comunicação da Disciplina, aqui será possível visualizar todas as notificações na Inbox do aluno.
- A Inbox estará dividida em três separadores: Anúncios, Conversações e Mensagens.
- **Anúncios:** Anúncios enviados pelos docentes e pelas diversas equipas e departamentos da Escola.
- **Conversações:** Trocas directas de mensagens entre dois utilizadores.
- Mensagens: Todas as notificações que são enviadas pelo Fénix automaticamente ou manualmente pelos utilizadores.

| Anúncios    | Conversações                   | Mensagens |   |   |     |               |
|-------------|--------------------------------|-----------|---|---|-----|---------------|
| ⊠ <u>Ca</u> | ixa de <mark>entrada (9</mark> | n         | Q |   | -   | Nümero de Res |
| T Aro       | m estrela                      |           |   |   | De  |               |
| L En        | viados                         |           |   | ¢ | SCG | - Sistemas de |
|             |                                |           |   | â | SCG | - Sistemas de |
|             |                                |           |   | ŵ | SCG | - Sistemas de |

Inbox

### Inbox

| Anúncios       | Conversações                             | Mensagens                              |                                                                                                    |
|----------------|------------------------------------------|----------------------------------------|----------------------------------------------------------------------------------------------------|
|                |                                          |                                        |                                                                                                    |
|                |                                          |                                        |                                                                                                    |
| Cas            | o 2 - Extensã                            | io do dead                             | ine de entrega - 18 de maio làs 23h 59m                                                            |
| Cu             | IO Z EALCHISC                            | io do deda                             | ine de chirega - to de maio, ds 251155111                                                          |
| Caros          | alunos,                                  |                                        |                                                                                                    |
| Na se<br>Os al | quência do pedido o<br>unos devem remete | que me foi feito ir<br>o caso para o m | formo que o novo deadline de entrega do caso 2 é terça, 18 de maio, ás 23h 59m.<br>eu email.<br>to |
| Caso           | não recebam o meu                        | email de confirm                       | ação, devem voltar a contactar-me para ter a certeza que o caso foi recebido.                      |
| Natu           | ralmente que os alui                     | nos podem envia                        | a sua resolução antes do deadline ref <mark>e</mark> rido.                                         |
| Muito          | o obrigada, bom fim                      | de semana e boa                        | sorte para a época de exames!                                                                      |
|                |                                          |                                        |                                                                                                    |
| SCG-           | Sistemas de Controlo de                  | Gestão, 2 Semestre.                    | 2020-2021 (CFFE) - 2021-05-14 16:43                                                                |

sultuidos 14 (Total 14)

|                         | Assunto                                  | Data               |
|-------------------------|------------------------------------------|--------------------|
| e Controlo de Gestão, 2 | Caso 2 - Extensão do deadline de entrega | 14-05-2021 16:43   |
| e Controlo de Gestão, 2 | Sessão no Teams com membro da administra | 03-05-2021 15:30   |
| e Controlo de Gestão, 2 | Caso 2 já está disponível                | m 28-04-2021 12:06 |

# COMO POSSO ENCONTRAR UM CONTACTO DE ALGUM UTILIZADOR DO FÉNIX?

### PROCURAR PESSOA

Pessoal > Comunicação > Procurar Pessoa

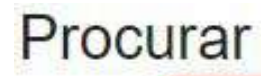

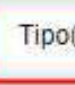

Nor

Visualizar fotografia

Procurar

Tipo

No

Visualizar fotograf

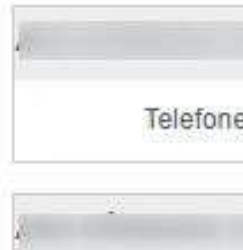

Telefon

- No menu Comunicação em "Procurar Pessoa", o aluno pode encontrar qualquer utilizador da plataforma Fénix da Escola e o seu contacto desde que o contacto seja público.
- Em "Tipo" o aluno terá 3 opções por escolher: Aluno, Docente ou Alumni.
- Após escolher o "Tipo" terá que colocar o nome do utilizador e carregar em submeter.
- Após preencher esses dados e carregar em submeter é apresentada uma lista com todos os utilizadores que encaixam na pesquisa feita.

| Pe   | essoa                      |   |
|------|----------------------------|---|
| s)   | – Escolha uma opção –      |   |
| ne   |                            |   |
| as   |                            |   |
|      | Submeter Cancelar          |   |
| Pe   | essoa 🖌 🖌                  |   |
| D(S) | Escolha uma opção          | Ŷ |
| me   | Escolha uma opção<br>Aluno |   |
|      | Docente<br>Alumni          |   |
| fias |                            |   |
|      | Submeter Cancelar          |   |

### Foram encontradas 210 pessoas.

### Páginas: 1 2 3 4 5 6 7 8 9 >>>

|                          |        | + |
|--------------------------|--------|---|
| e/Ext:                   | Email: |   |
| CONTRACTOR OF THE OWNER. |        | + |
| e/Ext.:                  | Email: |   |

# COMO POSSO TER ACESSO AO MEU CALENDÁRIO ACADÉMICO ÁS MINHAS AULAS E AS AVALIAÇÕES?

# CALENDÁRIO PESSOAL

Pessoal > Serviços > Calendário

| • | No <b>Calendário Pessoal</b> são apresentadas as aulas, avaliações e<br>os períodos de inscrição em avaliações.<br>Toda essa informação poderá ser consultada por semestre e<br>ano lectivos.                                                                                                    |
|---|----------------------------------------------------------------------------------------------------|
|   | Neste menu existem 4 campos para ajudar a visualizar o<br>calendário:<br>Período: Onde poderemos selecionar o semestre e ano lectivo<br>que pretendemos visualizar;<br>Mostrar Aulas: Funcionalidade que permite mostrar ou omitir<br>as aulas a que estamos inscritos no calendário;<br>Mostrar Avaliações: Funcionalidade que permite mostrar ou<br>omitir as avaliações a que estamos inscritos no calendário;<br>Mostrar Períodos de Inscrição em Avaliações: Funcionalidade<br>que permite mostrar ou omitir os períodos de inscrição das<br>avaliações. |

| 1        | - |    | 100 |
|----------|---|----|-----|
| 0        | a | IP | r   |
| <u> </u> | u |    |     |

Período

| I | 20 | se | m   | est |
|---|----|----|-----|-----|
| l | 20 | se | ine | 251 |
|   |    |    |     |     |
|   |    |    |     |     |
|   |    |    |     |     |
|   |    |    |     |     |
|   |    |    |     |     |
|   |    |    |     |     |
|   |    |    |     |     |
|   |    |    | 2.5 |     |

| 1 | 'n, |   | n, |   |
|---|-----|---|----|---|
| 0 | 2   | л | J  | L |
|   |     |   |    |   |
|   |     |   |    |   |

10:00

11:00

12:00

13:00

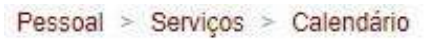

### ndário Pessoal

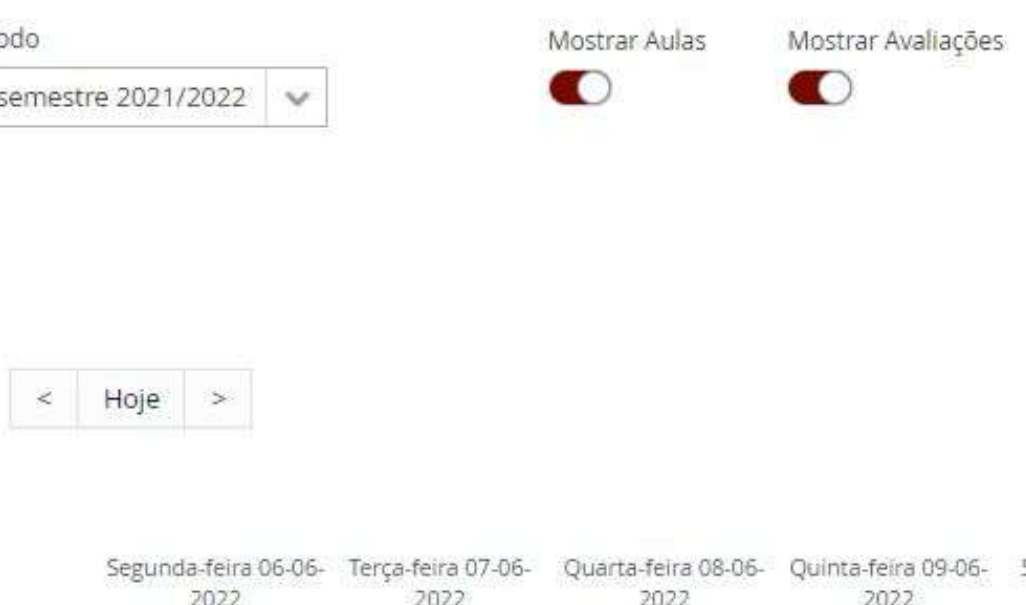

| Mês | Semana   | Dia |
|-----|----------|-----|
|     | Jennenia | 210 |

Mostrar Períodos de Inscrição em Avaliações

0

| egunda-feira 06-06- | Terça-feira 07-06- | Quarta-feira 08-06- | Quinta-feira 09-06- | Sexta-feira 10-06- | Eshada 11.06 2022 Deminas 12.06 2022 |
|---------------------|--------------------|---------------------|---------------------|--------------------|--------------------------------------|
| 2022                | 2022               | 2022                | 2022                | 2022               | Sabado 11-06-2022 Domingo 12-06-2022 |

# COMO POSSO TER ACESSO E RESPONDER A INQUÉRITOS?

Pessoal > Serviços > Inquéritos

- Em Pessoal > Serviços > Inquéritos os utilizadores têm acesso aos seus inquéritos e conseguirão ver quais estão abertos para resposta.
- Caso o inquérito em curso tenha redirecção no Login, e seja bloqueante de navegação nos menus, o utilizador é automaticamente redireccionado para o inquérito.

| FLUD LETRAS<br>LISBOA | Aluno Candidato Pessoal         |
|-----------------------|---------------------------------|
| Área Pessoal          | Pessoal > Serviços > Inquéritos |
| Comunicação           |                                 |
| Serviços              | Inquéritos                      |
| Inquéritos            |                                 |
| III Requisições       | Abertos                         |
|                       | Título                          |

Inquéritos Sessão -Teste

Abertos - Em resposta

Não existem inquéritos em resposta

Responder

Pessoal > Serviços > Inquéritos

- Ao clicar em "**Responder**" irão ter acesso a todas as perguntas das Unidades Curriculares e Docentes que pretendem avaliar.
- Aqui, para cada Unidade Curricular e Docente, mediante as configurações feitas no inquérito e nas suas "Opções Avançadas", o utilizador tem possibilidade de Responder, ou de selecionar as opções de Não Responder, neste caso "Não se verifica/Não tive aulas com este Docente".
- O botão de "Submeter" permite ao respondente enviar e concluir a totalidade do inquérito, após ter respondido a cada um dos sub- inquéritos, sendo também possível optar por "Não Responder" na totalidade, e caso essa opção tenha ficado configurada.

### Submeter

| Título                         |                                    | Respondido? |                                                                                                    |
|--------------------------------|------------------------------------|-------------|----------------------------------------------------------------------------------------------------|
| မှ Unidades Curriculares       | 913570 - Tópicos em Comparatismo 3 | Não         | <u>Responder</u> <u>Não se verifica</u> (submissão de 05-02-2021 a 05-05-2021)                                       |
| <b>G</b> Unidades Curriculares | 913551 - Estudos Inter-Artes       | Não         | Responder          Não se verifica         (submissão de 05-02-2021 a 05-05-2021)                                    |
| <b>Unidades Curriculares</b>   | 912685 - Cultura Portuguesa        | Não         | <ul> <li><u>Responder</u></li> <li><u>Não se verifica</u></li> <li>(submissão de 05-02-2021 a 05-05-2021)</li> </ul> |
| ・・ り Docentes                  | ZOOM)                              | Não         | Responder <u>Não tive aulas com este Docente</u> (submissão de 05-02-2021 a 05-05-2021)                              |
|                                |                                    |             | (submissão de 05-02-2021 a 05-05-20.                                                                                 |

Submeter

Não responder « Voltar «

81

Pessoal > Serviços > Inquéritos

 Após decidir responder ou não responder, consegue visualizar a sua decisão no menu de Inquéritos.

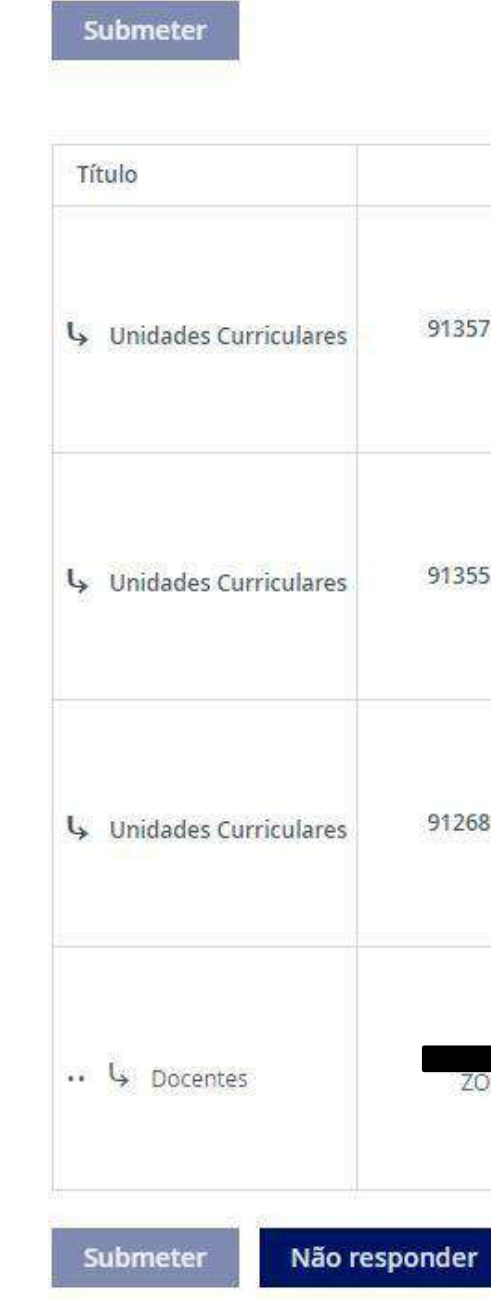

|                                    | Respondido?             |                                                                                                    |
|------------------------------------|-------------------------|----------------------------------------------------------------------------------------------------|
| 913570 - Tópicos em Comparatismo 3 | Optou por não responder | <u>Responder</u> <u>Não se verifica</u> (submissão de 05-02-2021 a 05-05-2021)                       |
| 913551 - Estudos Inter-Artes       | Sim                     | <u>Responder</u> <u>Não se verifica</u> (submissão de 05-02-2021 a 05-05-2021)                       |
| 912685 - Cultura Portuguesa        | Não                     | <u>Responder</u> <u>Não se verifica</u> (submissão de 05-02-2021 a 05-05-2021)                       |
| ZOOM)                              | Não                     | <u>Responder</u><br><u>Não tive aulas com este Docente</u><br>(submissão de 05-02-2021 a 05-05-2021) |

onder

« Voltar «

Pessoal > Serviços > Inquéritos

- Entrando dentro do Inquérito é deparado com as questões a responder.
- O respondente pode optar por interromper o preenchimento e "Continuar mais tarde", e após preencher correctamente todas as questões, pelo menos as obrigatórias, poderá Concluir e submeter o inquérito/sub-inquérito e passar ao seguinte.

| FLUI LETRAS<br>LISBOA             | Aluno Candidato Pessoal                                                                                    |
|-----------------------------------|----------------------------------------------------------------------------------------------------|
| Área Pessoal                      | Pessoal > Serviços > Inquéritos                                                                            |
| Comunicação                       |                                                                                                    |
| Serviços                          | Inquéritos > A responder "Unidades Curriculares"                                                           |
| III Inquéritos<br>III Requisições | 913551 - Estudos Inter-Artes                                                                               |
|                                   | Página 1 (0/1)                                                                                             |
|                                   | « Anterior Seguinte » Continuar mais tarde Concluir ①                                                      |
|                                   | Q1 Grau de satisfação global<br>Por favor, selecione uma resposta apropriada:<br>+ (Resposta obrigatória.) |
|                                   | <ul> <li>Baixo</li> <li>Médio</li> <li>Elevado</li> </ul>                                                  |

# COMO POSSO VISUALIZAR OU CRIAR UM **REQUERIMENTO?**

### REQUERIMENTOS

Pessoal > Serviços > Requerimentos

PORTAL DO DOCENTE

- No menu Requerimentos, o utilizador tem a possibilidade de criar um Requerimento ou pesquisar por um Requerimentos que já tenha criado.
- Para pesquisarmos por um Requerimento que já tenhamos criado será apenas necessário selecionar o tipo desse requerimento.

### Requerimentos

Não

| O Criar |  |  |  |
|---------|--|--|--|
|         |  |  |  |

| Tipo de Requerimento             | ~                                                                                  |
|----------------------------------|------------------------------------------------------------------------------------|
| <b>Q</b> Pesquisar               | Alteração de Dados de Identificação<br>Anulação de Matricula<br>Carta de aceitação |
| <i>Não foram encontrados res</i> | Declaração Autorização de Deslocação                                               |
|                                  | Declaração de Inscrição<br>Estatuto trabalhador estudante 2º Semestre              |

### REQUERIMENTOS

Pessoal > Serviços > Requerimentos

- Para criarmos o Requerimento temo de carregar no botão "Criar".
- Após selecionar esse botão teremos de preencher 2 campos: O "Tipo de Requerimento", que poderá ser um requerimento com vista a obter determinado documento académico ou pode até ser um pedido genérico com vista a alterar algum tipo de informação académica, e a sua "Finalidade".

**NOTA:** A "**Finalidade**" a escolher será sempre dependente do Tipo de Requerimento que for escolhido.

 O processo dos requerimentos será semelhante ao dos Trabalhos Académicos e das Candidaturas.

| Requeriment                  | OS                                                                                                    |
|------------------------------|----------------------------------------------------------------------------------------------------|
| • Criar Tipo de Requerimento |                                                                                                    |
| Tipo de Requerimento *       |                                                                                                    |
| Finalidade                   | Alteração de Dados de Identificação<br>Anulação de Matricula                                                                                                  |
| ✓ Criar Cancelar             | Carta de aceitação<br>Curriculum Aluno Fenix<br>Declaração Autorização de Deslocação<br>Declaração de Inscrição<br>Estatuto trabalhador estudante 2º Semestre |

### REQUERIMENTOS

Pessoal > Serviços > Requerimentos

### equerimento ele

Requerimentos

Passe sub23

 Após a criação do Requerimento ele irá aparecer na lista. Aqui será possível acompanhar o processo do Requerimento como nas Candidaturas e Trabalhos Académicos a partir do botão "Detalhe".

| • Criar              |                           |          |           |      |
|----------------------|---------------------------|----------|-----------|------|
| Tipo de Requerimento |                           | ~        |           |      |
| <b>Q</b> Pesquisar   |                           |          |           |      |
| ٩                    | Númera de Resultadas 6 (1 | (ata) 6) |           |      |
| Tipo de Requerimento |                           | Número   | Urgência? | Esta |

Não

| Estado               | Última Alteração 👻 | Curso                                     |            |
|----------------------|--------------------|-------------------------------------------|------------|
| Preencher Formulário | 03-08-2021 12:44   | 54455 - Mestrado BolonInternacional (DCI) | Q. Detaihe |

# COMO POSSO ACEDER AOS MEUS DOCUMENTOS DIGITAIS?

### DOCUMENTOS DIGITAIS

Pessoal > Serviços > Documentos Digitais

No menu Documentos Digitais o utilizador através do identificador do documento ou através da leitura directa do seu QR Code, terá a possibilidade de ver o documento que foi emitido e que está certificado em Fénix.

### Documentos Digitais

| Código de | e documento ()) |
|-----------|-----------------|

te aceder a documentos disponíveis na solução Fenix, a partir de um identificador único. Insira o código alfanumérico do documento para o consultar e/ou validar a sua veracidade.

# COMO POSSO TER ACESSO AOS MEUS DADOS PESSOAIS E COMO EDITA-LOS?

Pessoal > Área Pessoal > Documentos Pessoais

 No separador de Dados Pessoais estão presentes três sub-separadores, o sub-separador de Dados
 Pessoais, Contactos, Fotografia e Dados Fiscais.

 No sub-separador de Dados Pessoais é-nos apresentada a informação relativa aos <u>Dados</u>
 <u>Pessoais</u>, à <u>Identificação</u> e à <u>Filiação</u>

| Dados Pessoais  | Contactos |
|-----------------|-----------|
| Dados Pessoais  |           |
| Nome            |           |
| Nomes Próprios  |           |
| Apelidos        |           |
| Gênero          |           |
| Profissão       |           |
| Estado Civil    |           |
| Contacto de Eme | rgência 🛈 |

Dados Pessoais

# Fotografia

### Identificação Bilhete de Identidade / Cartão de Cidadão Tipo de Documento Nº de Documento Número de Série / Digito de Controlo Local de Emissão 餾 Data de Emissão Data de Validade **\*\*** Número de cartão de saúde Identificação Bilhete de Identidade / Cartão de Cidadão Tipo de Documento Nº de Documento Número de Série / Digito de Controlo Local de Emissão Data de Emissão 餾 **m** Data de Validade Número de cartão de saúde

- Os outros dois Sub-separadores são de Dados Fiscais e de Contactos.
- O sub-separador de Dados Fiscais apresenta informação relativa ao número de contribuinte e à Morada Fiscal (dependente de uma das moradas de contacto adicionadas);
- No sub-separador Fotografia será onde podemos submeter a nossa fotografia ou até apaga-la.
- No sub-separador Contactos teremos informação sobre a
   Morada, Telefone, Telemóvel, endereço de E-mail e Website.
- Neste sub-separador podemos acrescentar novas entradas a partir dos botões apresentados.

| Dados Pessoais                                            | Dados Pessoais                |               |             |         |                 |                 |
|-----------------------------------------------------------|-------------------------------|---------------|-------------|---------|-----------------|-----------------|
| Soltar Voltar                                             | 🦘 Voltar                      |               |             |         |                 |                 |
| Dados Pessoais Dados Fiscais Contactos                    | Da <mark>do</mark> s Pessoais | Dados Fiscais | Contactos   |         |                 |                 |
| Nº de Contribuinte                                        | Тіро                          | Contacto      |             |         |                 |                 |
| Morada Fiscal                                             | Morada (Pessoal)              |               |             |         | 🖋 <u>Editar</u> | ₫ <u>Apagar</u> |
|                                                           | Telefone (Pessoal)            |               |             |         | 🖋 Editar        | 🕮 <u>Apagar</u> |
| Je Editar                                                 | Email (Pessoal)               |               |             |         | & Editar        | ₫ <u>Apagar</u> |
|                                                           | O Morada                      | • Telefone    | • Telemóvel | O Email | • Website       |                 |
| 🛓 Dados Pessoais 📞 Contactos 🖾 Fotografia 🚔 Dados Fiscais |                               |               |             |         |                 |                 |

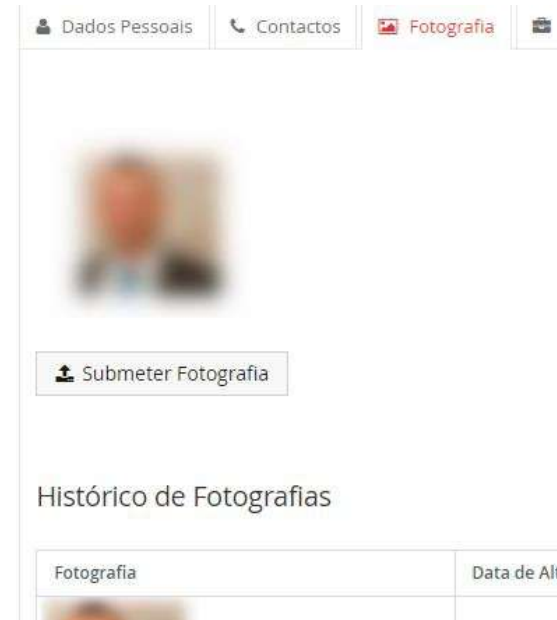

| Data de Alteração de Estado | Estado   |          |
|-----------------------------|----------|----------|
| 13-02-2021 23:18            | Aprovada | ₩-Apagar |
|                             |          |          |

- Morada: Se pretendermos acrescentar uma nova Morada teremos de preencher obrigatoriamente os campos Tipo,
   Principal, País e Morada. Os campos Código Postal e Cidade serão opcionais.
- Tipo: Selecionar se a morada é <u>Pessoal</u>, se é de <u>Trabalho</u> ou <u>Em</u> tempo de aulas;
- 2) **Principal:** Identificar se é a Morada principal do utilizador;
- 3) **País:** Identificar o país da Morada;
- 4) Código Postal: Código postal da morada;
- 5) **Cidade:** Cidade a que pertence a morada.

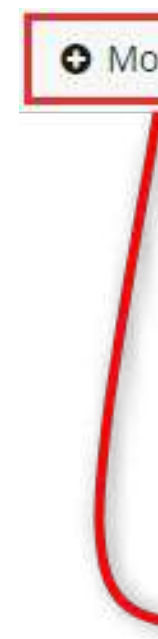

|       | Tipe *        | li -       | ~  | Tipo * |                              |
|-------|---------------|------------|----|--------|------------------------------|
|       | Principal *   | O Sim O Na | io |        | Em tempo de aulas<br>Pessoal |
| -     | País *        |            | ~  |        | Trabalho                     |
| 40.00 | Morada *      |            |    |        |                              |
|       | Código Postal |            |    |        |                              |
|       | Cidade        |            |    |        |                              |

- <u>Telefone/Telemóvel:</u> Se pretendermos acrescentar um novo número de telefone/telemóvel os campos a preencher serão Tipo, Principal, Visível ao Público e o Nº Telefone sendo eles todos campos obrigatórios (tal como noutros campos, o Fenix efectua algumas validações de algumas estruturas de nºs de telefone):
- Tipo: Selecionar se o tipo de contacto será em Tempo de Aulas, Pessoal ou de Trabalho;
- 2) **Principal:** Definir se o contacto é o contacto principal do utilizador;
- 3) Visível ao Público: Selecionar se pretendem que o contacto fique visível a quem consultar a página do utilizador;
- 4) N° Telefone: Após selecionar o indicador correcto, preencher com o número de telefone do utilizador.

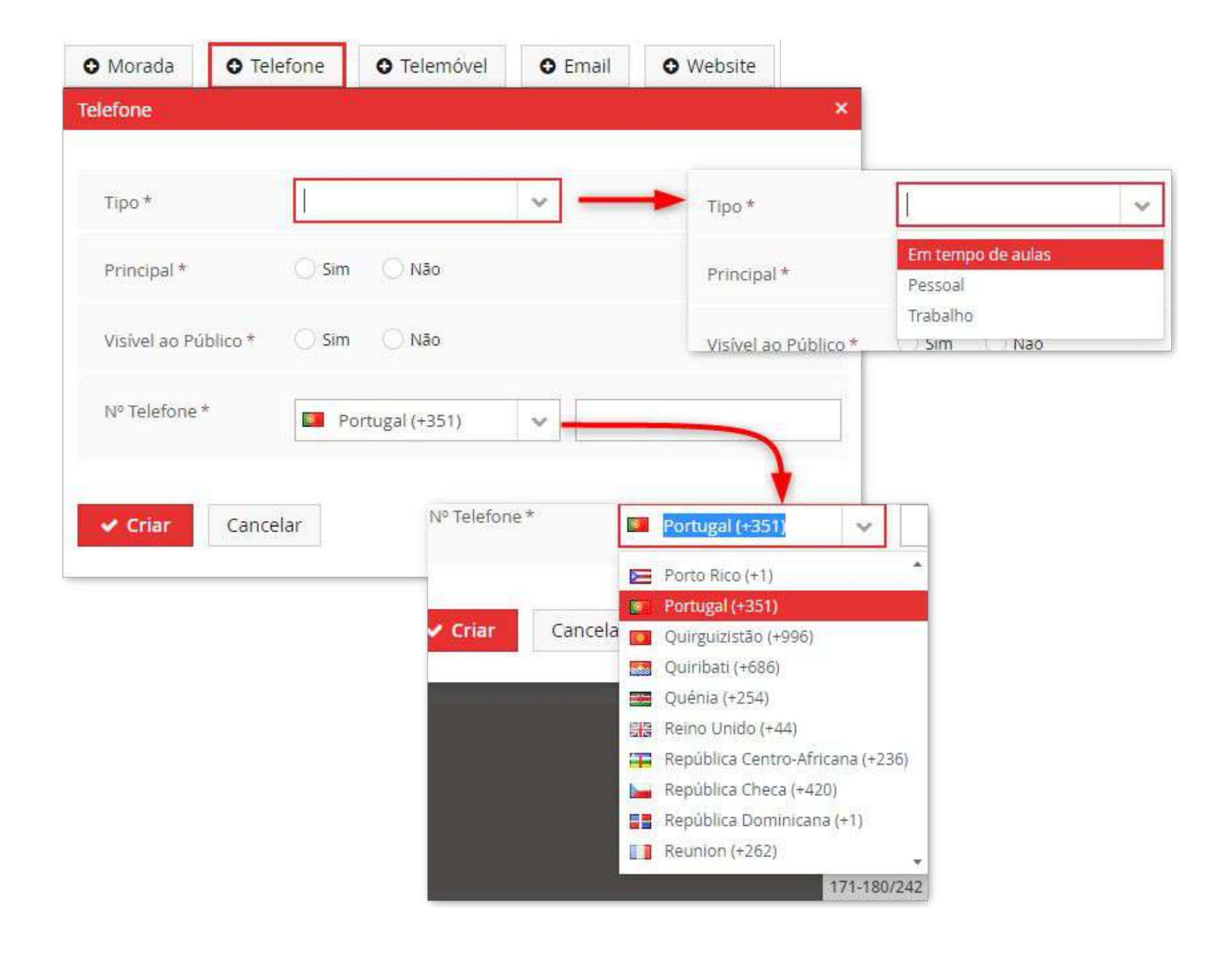

- <u>E-mail</u>: Se pretendermos adicionar o novo endereço de email teremos de preencher os campos Tipo, Principal, Visível ao Público e Email.
- Tipo: Como em todas as opções anteriores, aqui iremos selecionar a tipologia do e-mail, se será em Tempo de Aulas, Pessoal ou de Trabalho;
- 2) **Principal:** Definir se será o endereço de e-mail principal do utilizador;
- Visível ao Público: Se pretendem que o endereço de e-mail fique visível no perfil do utilizador;
- 4) **Email:** Campo onde colocar o endereço de e-mail.

- Website: Se pretendermos adicionar um novo Website à ficha do aluno, como nas outras opções, teremos 4 campos a preencher: Tipo, Principal, Visível ao Público e Website.
- Tipo: Como nas opções anteriores, aqui selecionaremos se a tipologia do Website será em Tempo de aulas, Pessoal ou de Trabalho;
- 2) **Principal:** Definir se será o endereço de Website principal do utilizador;
- 3) Visível ao Público: Se pretendem que o website fique visível no perfil do utilizador;
- 4) Website: Campo onde colocar o endereço do website.

| • Morada      | O Telefone                                                                                                    | • Telemóvel | O Email | • Website |
|---------------|----------------------------------------------------------------------------------------------------|-------------|---------|-----------|
| /ebsite       |                                                                                                    |             | ×       |           |
| Tipo *        |                                                                                                    |             | ~       |           |
| Principal *   | 🔘 Sim                                                                                                    | Não         |         |           |
| Visível ao Pú | blico * 🔿 Sim                                                                                                   |             |         |           |
| Website *     |                                                                                                    |             |         |           |
| ✓ Criar       | Cancelar                                                                                                    |             |         |           |
|               | 1999 - 1999 - 1999 - 1999 - 1999 - 1999 - 1999 - 1999 - 1999 - 1999 - 1999 - 1999 - 1999 - 1999 - 1999 - 1999 - |             |         |           |

Pessoal > Área Pessoal > Documentos Pessoais

- Dados Fiscais:
- N° de Contribuinte: Se o utilizador não tiver número de contribuinte os dados fiscais serão preenchidos com valores por omissão (n° genérico Português).
- 2) N° de Contribuinte: Campo do número de contribuinte;
- 3) Morada Fiscal: Morada de residência do aluno.

Dados Pessoais
Nº de Contribuir
Morada Fiscal

|    | Contactos | 🖾 Fotografia | 🔹 Dados Fiscais |
|----|-----------|--------------|-----------------|
|    |           |              |                 |
| te |           |              |                 |
|    |           |              |                 |